# Dell™ Vostro™ 420/220/220s การตั้งค่าและคู่มือค้นหาแบบเร็ว

คู่มือนี้กล่าวถึงคุณสมบัติโดยรวม ข้อมูลทางเทคนิค การตั้งค่าด่วน ซอฟต์แวร์ และข้อมูลการแก้ไขปั-หาสำหรับคอมพิวเตอร์ของคุณ สอบถามข้อมูลเพิ่มเติมเกี่ยวกับระบบปฏิบัติการ อุปกรณ์และเทคโนโลยีต่าง ๆ ได้จาก คู่มือ *ด้านเทคโนโลยีจาก Dell* ที่ support.dell.com

รุ่น: DCSCLF, DCSCMF, DCSCSF

# หมายเหตุ ข้อสังเกต และข้อควรระวัง

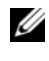

หมายเหตุ: 'หมายเหตุ' จะระบุถึงข้อมูลที่สำคั-ที่จะช่วยให้คุณใช้งานคอมพิวเตอร์ ได้มีประสิทธิภาพยิ่งขึ้น

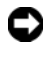

ประกาศ: 'ข้อสังเกต' จะชี้ถึงความเสียหายของฮาร์ดแวร์ หรือการสู-เสียข้อมูลที่อาจเกิดขึ้นได้ และจะบอกให้คุณทราบถึงวิธีป้องกันปั-หา

#### 🥂 ข้อควรระวัง: 'ข้อควรระวัง' ระบุถึงความเสี่ยงต่อความเสียหายของทรัพย์สิน การบาดเจ็บ หรือการเสียชีวิต

ถ้าคุณซื้อคอมพิวเตอร์ Dell™ รุ่น n Series การอ้างอิงใดๆ ในเอกสารนี้ที่เกี่ยวกับระบบปฏิบัติการ Microsoft<sup>®</sup> Windows<sup>®</sup> จะไม่สามารถใช้ได้

#### ข้อสังเกตผลิตภัณฑ์ Macrovision

้ผลิตภัณฑ์นี้ใช้เทคโนโลยีป้องกันการละเมิคลิขสิทธิ์ที่ได้รับการคุ้มครอง โดยการถือสิทธิ์ในกรรมวิธีกระบวนการใหม่ตาม สิทธิบัตรของประเทศสหรัฐอุเมริกา และทรัพย์สินทางปั--าอื่นๆ ของ Macrovision Corporation และเจ้าของลิขสิทธิ์อื่นๆ ทั้งนี้ การใช้เทคโนโลยีป้องกันการละเมิดลิขสิทธิ์นี้ต้องได้รับอนุ-าตจาก Macrovision และต้องใช้งานภายในที่พักอาศัยและไม่มีการเผยแพร่ต่อสาธารณะเท่านั้น เว้นแต่จะ ได้รับอนุ-าตจาก Macrovision ไม่อนุ-าตให้ทำวิศวกรรมย้อนกลับหรือถอดแยกชิ้นส่วน

้ข้อมูลในเอกสารฉบับนี้อาจเปลี่ยุนแปลงได้โดยไม่จำเป็นต้องแจ้งให้ทราบล่วงหน้า © 2008 Dell Inc. สงวน ลิข สิทธิ์

้ห้ามทำซ้ำเอกสารนี้โดยเด็ดขาดไม่ว่าด้วยวิธีการใดๆ หากมิได้รับอนุ-าตอย่างเป็นลายลักษณ์อักษรจาก Dell Inc.

เครื่องหุมายการค้าที่ใช้ในเอกสารนี้: Dell โลโก้ DELL, Vostro และ DellConnect เป็นเครื่องหมายการค้าของ Dell Inc.; *Bluetooth* เป็นเครื่องหมายการค้าจคทะเบียนของ Bluetooth SIG, Inc. ซึ่งใช้โดย Dell ภายใต้การอนุ-าตสิทธิ์; Intel, Celeron, Pentium, Core2 Duo และ Core2 Quad เป็นเครื่องหมายการค้าจดทะเบียนของ Intel Corporation ในสหรัฐฯ และในประเทศอื่น; *Blu-ray Disc* เป็นเครื่องหมายการค้าของ Blu-ray Disc Association; *Microsoft, Windows, Windows Vista* และ โลโก้ปุ่มเริ่มใช้งาน Windows Vista เป็นเครื่องหมายการค้าหรือเครื่องหมายการค้าจดทะเบียนของ Microsoft Corporation ในสหรัฐฯ และ/หรือประเทศอื่น.

เครื่องหมายการค้าอื่นๆ และชื่อทางการค้าที่ใช้ในเอกสารนี้ จะใช้เพื่ออ้างถึงองค์กรที่เป็นเจ้าของ เครื่องหมายการค้าและชื่อทางการค้านั้น หรือเพื่ออ้างถึงผลิตภัณฑ์ขององค์กรเหล่านั้น Dell Inc. ้ไม่มีผลประโยชน์ในกรรมสิทธิ์ใดๆ สำหรับเครื่องหมายการค้าหรือชื่อทางการค้าที่ไม่ใช่ของบริษัท

#### ร่น: DCSCLF, DCSCMF, DCSCSF

กันยายน 2008 P/N N168H Rev. A00

# สารบัญ

| 1 | การค้นหาข้อมูล                                                   | . 7 |
|---|------------------------------------------------------------------|-----|
| 2 | การติดตั้งคอมพิวเตอร์                                            | . 9 |
|   | การติดตั้งด่วน                                                   | . 9 |
|   | การติดตั้งคอมพิวเตอร์ในตู้ปิดทึบ                                 | 14  |
|   | การเชื่อมต่ออินเทอร์เน็ต                                         | 16  |
|   | การตั้งค่าการเชื่อมต่ออินเทอร์เน็ต                               | 16  |
|   | การย้ายข้อมูลไปยังคอมพิวเตอร์เครื่องใหม่                         | 18  |
|   | ระบบปฏิบัติการ Microsoft <sup>®</sup> Windows Vista <sup>®</sup> | 18  |
|   | Microsoft Windows <sup>®</sup> XP                                | 18  |
| 3 | เกี่ยวกับคอมพิวเตอร์                                             | 23  |
|   | ภาพด้านหน้าของ Vostro 420                                        | 23  |
|   | ภาพด้านหลังของ Vostro 420                                        | 24  |
|   | ช่องต่อแผงด้านหลังของ Vostro 420                                 | 25  |
|   | ภาพด้านหน้าของ Vostro 220                                        | 26  |
|   | ภาพด้านหลังของ Vostro 220                                        | 27  |
|   | ช่องต่อแผงด้านหลังของ Vostro 220                                 | 28  |
|   | ภาพด้านหน้าของ Vostro 220s                                       | 29  |
|   | ภาพด้านหลังของ Vostro 220                                        | 30  |

|   | ช่องต่อแผงด้านหลังของ Vostro 220                            | 31 |
|---|-------------------------------------------------------------|----|
| 4 | ข้อมูลทางเทคนิค                                             | 33 |
| 5 | การแก้ไขปั-หา                                               | 43 |
|   | เครื่องมือ                                                  | 43 |
|   | ไฟแสดงการเปิด/ปิดเครื่อง                                    | 43 |
|   | รหัสเสียงเดือน                                              | 44 |
|   | ข้อความแสดงข้อผิดพลาด                                       | 46 |
|   | ข้อความระบบ                                                 | 53 |
|   | การตรวจสอบคันหาสาเหตุและแก้ไขปัญหาซอ<br>ฟด์แวร์และฮาร์ดแวร์ | 54 |
|   | Dell Diagnostics                                            | 55 |
|   | คำแนะนำในการแก้ไขปัญหา                                      | 57 |
|   | บ้-หาเกี่ยวกับระบบไฟฟ้า                                     | 58 |
|   | ปั-หาเกี่ยวกับหน่วยความจำ                                   | 59 |
|   | ป้-หาเกี่ยวกับการค้างและซอฟต์แวร์                           | 60 |
|   | บริการ Dell Technical Update                                | 63 |
|   | Dell Support Utility                                        | 63 |
| 6 | การติดตั้งซอฟต์แวร์อีกครั้ง                                 | 65 |
|   | ไดรเวอร์                                                    | 65 |
|   | การระบไดรเวอร์                                              | 65 |
|   | การติดตั้งไดร์เวอร์และยูทิลิตี้ใหม่                         | 66 |

| การคืนค่าระบบปฏิบัติการของคุณ                 | 68 |
|-----------------------------------------------|----|
| การใช้การคืนค่าระบบของ Microsoft <sup>®</sup> |    |
| $Windows^{	extsf{B}}$                         | 69 |
| การใช้ Dell™ Factory Image Restore            | 71 |
| การใช้แผ่นระบบปฏิบัติการ                      | 73 |
| 7 การขอรับความช่วยเหลือ                       | 75 |
| การขอรับความช่วยเหลือ                         | 75 |
| ฝ่ายสนับสนุนด้านเทคนิคและฝ่ายบริการลูกค้า     | 76 |
| DellConnect                                   | 76 |
| บริการออนไลน์                                 | 77 |
| บริการ AutoTech                               | 78 |
| บริการข้อมูลสถานะการสั่งซื้ออัตโนมัติ         | 78 |
| ปั-หาเกี่ยวกับสินค้าที่คุณสั่งซื้อ            | 78 |
| ข้อมูลผลิตภัณฑ์                               | 78 |
| การคืนสินค้าเพื่อขอรับการซ่อมแซมตามใบรับประ   |    |
| กันหรือขอคืนเงิน                              | 79 |
| ก่อนโทรศัพท์ติดต่อกับ Dell                    | 79 |
| การติดต่อกับ Dell                             | 82 |
| ดัชนี                                         | 83 |

#### **6** <sup>|</sup> สารบัญ

# การค้นหาข้อมูล

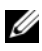

พมายเหตุ: คุณลักษณะหรือสื่อข้อมูลบางชนิดอาจเป็นส่วนเสริมแยกต่างหาก และไม่ได้ให้มาพร้อมกับคอมพิวเตอร์ของคุณ คุณลักษณะหรือสื่อข้อมูลบางชนิดอาจไม่พร้อมใช้งานในบางประเทศ

💋 หมายเหตุ: อาจมีข้อมูลเพิ่มเติมให้มาพร้อมกับคอมพิวเตอร์ของคุณ

| เอกสาร/สื่อบันทึก/ป้าย                                                                                                | สารบั-                                                                                                    |
|----------------------------------------------------------------------------------------------------|----------------------------------------------------------------------------------------------------|
| <b>ป้ายการให้บริการ/รหัสบริการด่วน</b><br>ป้ายการให้บริการ/รหัสบริการด่วนมีระบุอยู่ที่<br>คอมพิวเตอร์ของคุณ           | <ul> <li>ใช้ป้ายการให้บริการเพื่อแจ้งรหัสประจำคอม<br/>พิวเตอร์ของคุณ เมื่อคุณเข้าไปที่<br/>support.dell.com<br/>หรือเมื่อติดต่อกับศูนย์บริการ</li> <li>ระบุรหัสบริการค่วนเมื่อติดต่อกับฝ่ายให้บริกา<br/>รเพื่อให้สามารถรับบริการได้อย่างรวดเร็ว</li> </ul>                                                                                                    |
| สื่อไดรเวอร์และยูทิลิตี                                                                                               | <ul> <li>โปรแกรมวิเคราะห์สำหรับคอมพิวเตอร์</li> </ul>                                                                                                    |
| สื่อเก็บข้อมูลไครเวอร์และยูทิลิดีเป็นแผ่นซีดี<br>ดีวีดี หรือสื่อชนิดอื่นที่อาจมาพร้อมกับ<br>คอมพิวเตอร์ของคุ <i>ณ</i> | <ul> <li>ใครเวอร์ต่างๆ สำหรับคอมพิวเตอร์</li> <li>หมายเหตุ: อัพเดทของไดรเวอร์และเอกสา<br/>รต่าง ๆ มีอยู่ที่ support.dell.com</li> <li>ซอฟต์แวร์ระบบเดสก์ท็อป (Desktop<br/>System Software หรือ DSS)</li> <li>ไฟล์ Readme</li> <li>หมายเหตุ: สื่อข้อมูลของคุณอาจมีไฟล์<br/>Readme อยู่ โดยไฟล์นี้จะมีข้อมูลล่าสุด<br/>เกี่ยวกับการเปลี่ยนแปลงทางเทคนิคต่าง ๆ<br/>ของคอมพิวเตอร์ หรือข้อมูลอ้างอิงด้าน<br/>เทคนิคขั้นสูงสำหรับช่างเทคนิค<br/>หรือผู้ใช้ที่มีประสบการณ์</li> </ul> |
| แผ่นบันทึกระบบปฏิบัติการ                                                                                              | <ul> <li>ติดตั้งระบบปฏิบัติการของกุณใหม่</li> </ul>                                                                                                    |
| แผ่นบันทึก <i>ระบบปฏิบัติการ</i> เป็นแผ่น CD<br>หรือ DVD ที่จัดส่งมาพร้อมกับคอมพิวเตอร<br>้ของคฉ                      |                                                                                                    |

| เอกสาร/สื่อบันทึก/ป้าย                                                                                                    | สารบั-                                                                                                    |
|----------------------------------------------------------------------------------------------------|----------------------------------------------------------------------------------------------------|
| เอกสารเกี่ยวกับความปลอดภัย กฎข้อบังคับ<br>การรับประกันสินค้า และการบริการ<br>ข้อมูลประเภทนี้อาจให้มาพร้อมกับคอมพิวเต<br>อร์ของคุณ สำหรับข้อมูลเกี่ยวกับกฎข้อบังคับ<br>เพิ่มเติม กรุณาดูที่โฮมเพจการปฏิบัติตาม<br>กฎข้อบังคับ (Regulatory Compliance) บน<br>www.dell.com ที่ตำแหน่งต่อไปนี้:<br>www.dell.com/regulatory_compliance | <ul> <li>ข้อมูลการรับประกันสินค้า</li> <li>ข้อตกลงและเงื่อนไข<br/>(สำหรับผู้ใช้ในสหรัฐอเมริกา เท่านั้น)</li> <li>คำแนะนำด้านความปลอดภัย</li> <li>ข้อมูลเกี่ยวกับข้อบังกับ</li> <li>ข้อมูล โครงสร้าง</li> <li>ข้อตกลงสิทธิ์ใช้งานผู้ใช้ปลายทาง</li> </ul> |
| <b>คู่มือบำรุงรักษา</b><br><i>คู่มือบำรุงรักษา</i> สำหรับคอมพิวเตอร์ของคุณมี<br>อยู่ที่ support.dell.com                                                                                                    | <ul> <li>วิธีการถอดและเปลี่ยนส่วนประกอบต่างๆ</li> <li>วิธีการกำหนดการตั้งค่าระบบ</li> <li>วิธีการตรวจสอบค้นหาสาเหตุและแก้ไขปั-<br/>หา</li> </ul>                                                                                                    |
| คู่มือเทคโนโลยี Dell<br>Dell Technology Guide มีอยู่ที่<br>support.dell.com                                                                                                    | <ul> <li>เกี่ยวกับระบบปฏิบัติการ</li> <li>การใช้และการบำรุงรักษาอุปกรณ์</li> <li>การทำความเข้าใจกับเทคโนโลยีต่างๆ<br/>เช่น RAID อินเทอร์เน็ต เทคโนโลยีไร้สาย<br/>Bluetooth<sup>®</sup> อีเมล และอื่นๆ</li> </ul>                                         |
| ป้ายแสดงสิทธิ์การใช้งาน Microsoft <sup>®</sup><br>Windows <sup>®</sup><br>ป้ายแสดงสิทธิการใช้งาน Microsoft<br>Windows จะติดอยู่บนกอมพิวเตอร์ของกุณ                                                                                                    | <ul> <li>ป้ายนี้มีรหัสผลิตภัณฑ์ของระบบปฏิบัติการขอ<br/>งกุณ</li> </ul>                                                                                                    |

# การติดตั้งคอมพิวเตอร์

# การติดตั้งด่วน

🗥 ข้อควรระวัง: ก่อนเริ่มขั้นตอนใดในส่วนนี้ โปรดอ่านข้อมูลด้านความปลอดภัย ที่จัดส่งแนบมาพร้อมกับคอมพิวเตอร์ของคุณ ดูข้อมูลเพิ่มเติมของวิธีปฏิบัติ ้ที่ดีที่สดด้านความปลอดภัยได้จากโฮมเพจ<sup>ุ</sup>การปฏิบัติตามกฎข้อบังคับที่ www.dell.com/regulatory\_compliance

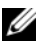

หมายเหตุ: คอมพิวเตอร์ของคุณอาจไม่มีอุปกรณ์บางรายการถ้าคุณไม่ได้ทำ การสั่งซื้อไว้

1 เชื่อมต่อหน้าจอ โดยใช้สายเคเบิลเพียงหนึ่งสาย: สาย DVI สีขาว หรือสาย VGA ้สีน้ำเงิน คุณสามารถใช้สาย VGA ที่มีตัวแปลง DVI เป็น VGA กับพอร์ตการแสคงผล ที่มีหัวต่อ DVI

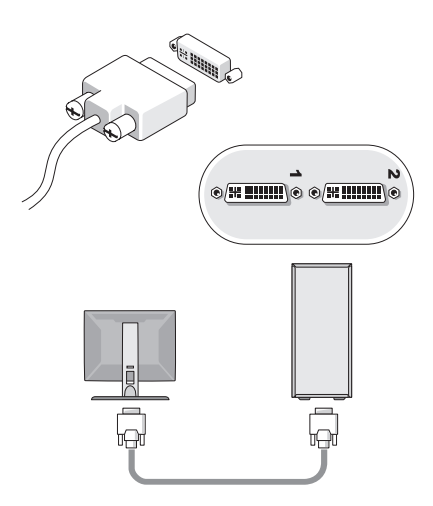

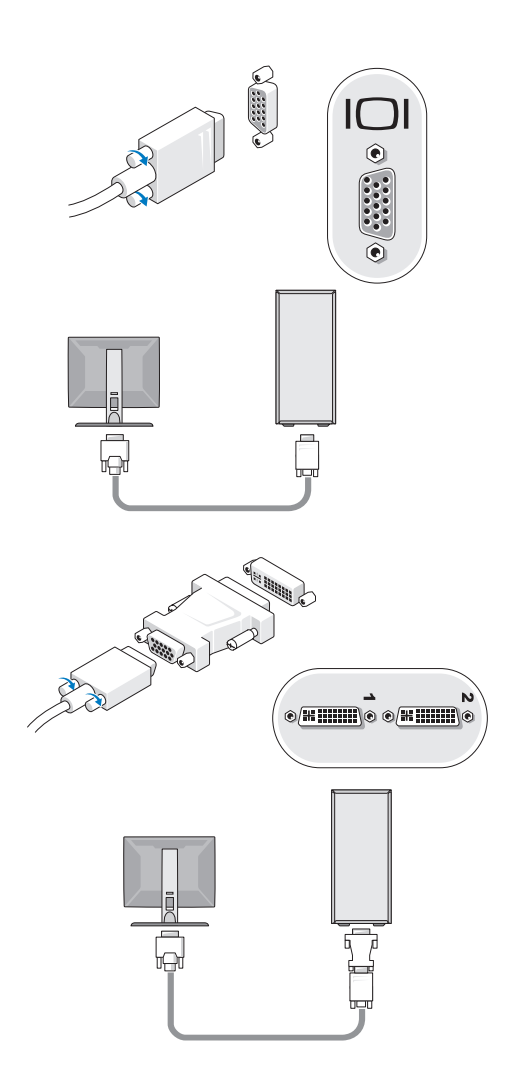

2 ต่ออุปกรณ์ USB เช่น คีย์บอร์คหรือเมาส์

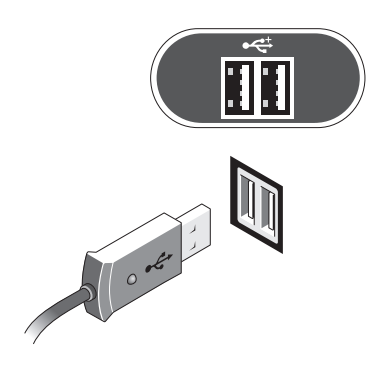

3 ต่อสายเครือข่าย

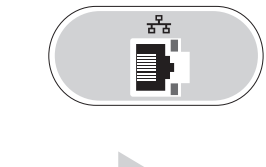

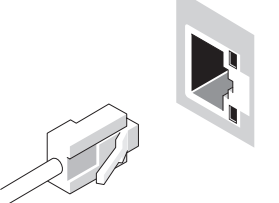

4 ต่อโมเค็ม

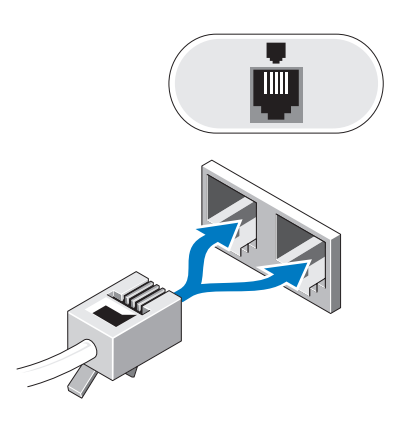

5 ต่อโมเด็ม

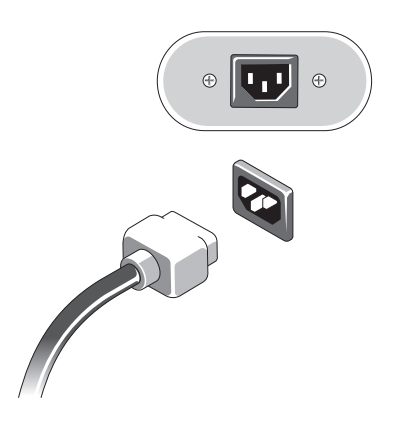

6 กคปุ่มเปิด/ปิดเครื่องที่จอมอนิเตอร์และคอมพิวเตอร์

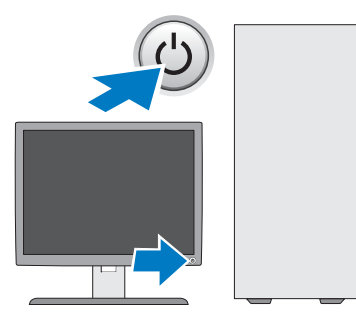

7 เชื่อมต่อกับเครือข่ายของคุณ

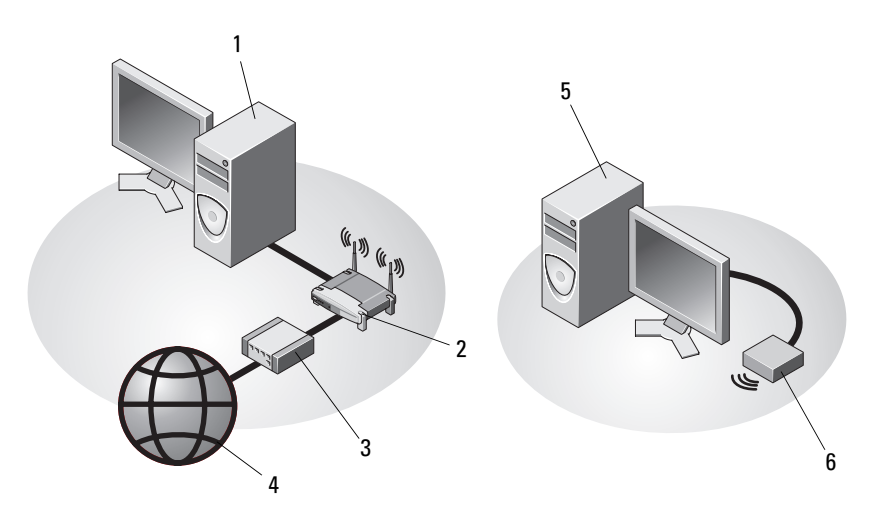

- 1 คอมพิวเตอร์เดสก์ท็อปที่มีการ์ดเครือ ข่าย
- 3 สายเคเบิลหรือโมเด็ม DSL
- 5 คอมพิวเตอร์เดสก์ท็อปที่มีการ์ดเครือ ข่ายไร้สายแบบ USB
- 2 เราเตอร์ไร้สาย
- 4 บริการอินเทอร์เน็ต
- 6 การ์ดเครือข่ายไร้สายแบบ USB

# การติดตั้งคอมพิวเตอร์ในตู้ปิดทึบ

การติดตั้งกอมพิวเตอร์ในตู้ปิดทึบอาจทำให้อากาศถ่ายเทอย่างจำ กัดและส่งผลต่อประสิทธิภาพการทำงานของกอมพิวเตอร์ เนื่องจากอาจทำให้เครื่องร้อนเกินไป ปฏิบัติตามกำแนะนำเบื้องต้นในด้านล่างนี้ เมื่อทำการติดตั้งกอมพิวเตอร์ในตู้ปิดทึบ

- \Lambda ข้อควรระวัง: ก่อนติดตั้งคอมพิวเตอร์ในตู้ปิดทึบ ให้อ่านคำแนะนำด้าน ความปลอดภัยที่ให้มาพร้อมกับคอมพิวเตอร์ของคุณ ดูข้อมูลเพิ่มเติม ของวิธีปฏิบัติทีดีที่สุดด้านความปลอดภัยได้จากโฮมเพจการปฏิบัติตามกฎข้อบังคับที่ www.dell.com/regulatory\_compliance
- ประกาศ: ข้อกำหนดอุณหภูมิสำหรับการใช้งานที่ระบุอยู่ในเอกสารฉบับน ้จะแสดงระดับอุณหภูมิสูงสุดสำหรับการใช้งาน และยังต้องพิจารณาในเรื่องระดับ อุณหภูมิห้องเมื่อทำการติดตั้งคอมพิวเตอร์ในตู้ปิดทึบด้วย เช่น หากอุณหภูมิแวดล้อม เท่ากับ 25°C (77°F) (ตามข้อมูลทางเทคนิคของคอมพิวเตอร์) คุณจะมีช่วง อุณหภูมิเท่ากับ 5° ถึง 10°C (9° ถึง 18°F) ก่อนถึงขีดจำกัดอุณหภูมิ สูงสุดสำหรับเครื่องคอมพิวเตอร์ สำหรับรายละเอียดเกี่ยวกับข้อกำหนดต่าง ๆ ของคอมพิวเตอร์ กรุณาดู "ข้อมูลทางเทคนิค" ในหน้า 33
  - วางกอมพิวเตอร์ โดยให้ช่องระบายความร้อนกับผนังกั้นต้องมีระยะห่างอย่างน้อย 10.2 ซม. (4 นิ้ว) เพื่อให้สามารถระบายความร้อนได้ดี
  - หากคุณวางคอมพิวเตอร์ไว้ในตู้ที่มีฝาปิด
     ฝาตู้จะต้องสามารถถ่ายเทอากาศจากทางด้านหน้าและด้านหลังของตู้ได้ไม่ต่ำกว่า
     30%
- ประกาศ: ห้ามติดตั้งคอมพิวเตอร์ในดู้ปิดทึบที่ไม่ยอมให้อากาศถ่ายเทได้ การที่อากาศถ่ายเทอย่างจำกัดมีผลต่อประสิทธิภาพการทำงานของคอมพิวเตอร์ เนื่องจากอาจทำให้เครื่องร้อนเกินไป

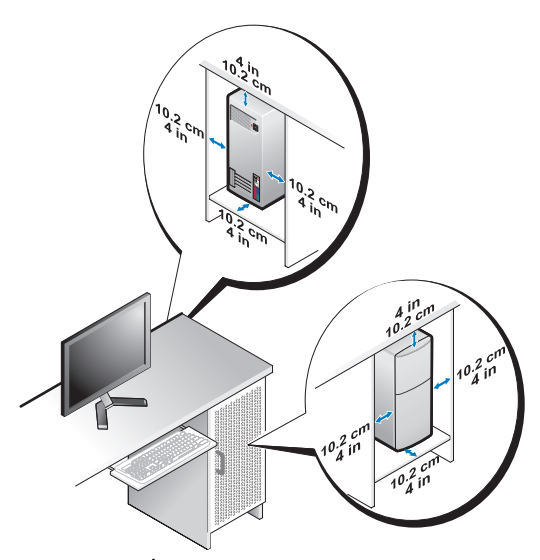

 ถ้าคุณวางคอมพิวเตอร์ไว้ที่มุมโต๊ะหรือใด้โต๊ะ ระยะห่างระหว่างด้านหลังของ คอมพิวเตอร์กับผนังจะต้องห่างกันอย่างน้อย 5.1 ซม. (2 นิ้ว) เพื่อให้สามารถระบาย ความร้อนได้ดี

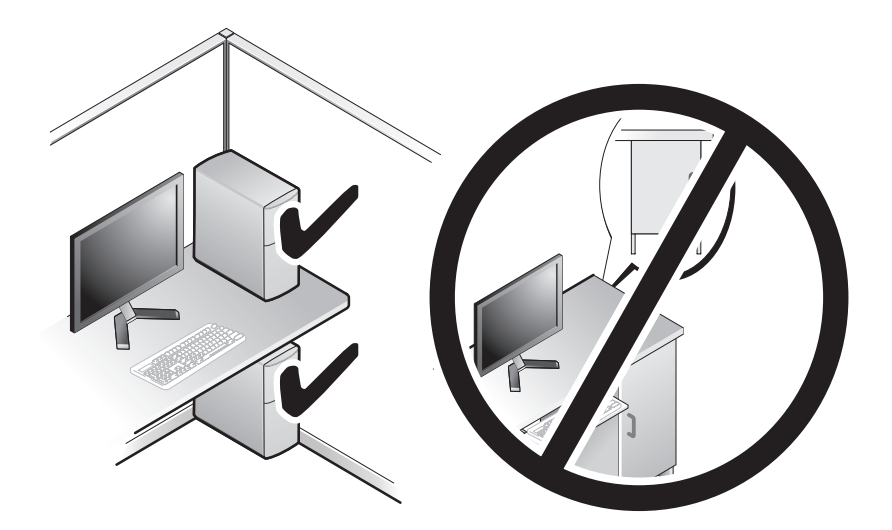

# การเชื่อมต่ออินเทอร์เน็ต

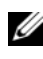

🖉 หมายเหตุ: ข้อเสนอของผู้ให้บริการอินเทอร์เน็ต (ISP) อาจแตกต่างกันออกไป ในแต่ละประเทศ

้สำหรับการเชื่อมต่ออินเทอร์เน็ต คุณจำเป็นต้องมีโมเค็มหรือการเชื่อมต่อเครือข่าย และผู้ให้บริการอินเทอร์เน็ต (ISP) *ถ้าคุณ ใช้การเชื่อมต่อผ่านสาย โทรศัพท์ (Dial-Up)* ให้ต่อสายโทรศัพท์เข้ากับช่องต่อโมเด็มที่อยู่บนคอมพิวเตอร์ของคุณและช่องเสียบ สายโทรศัพท์ที่ผนังก่อนที่จะตั้งค่าการเชื่อมต่ออินเทอร์เน็ต *ถ้าคุณใช้การเชื่อมต่อ DSL* หรือการเชื่อมต่อผ่านเคเบิลโมเค็ม/การเชื่อมต่อด้วยโมเค็มผ่านดาวเทียม ให้ติดต่อกับ ISP หรือผู้ให้บริการ โทรศัพท์มือถือของคุณเพื่อขอคำแนะนำในการติดตั้ง

# การตั้งค่าการเชื่อมต่ออินเทอร์เน็ต

เมื่อต้องการตั้งอ่าการเชื่อมต่ออินเทอร์เน็ต โดยใช้ทางลัดบนเดสก์ท็อปของ ISP :

- บันทึกและปิดไฟล์ต่างๆ ที่เปิดค้างไว้ และออกจากโปรแกรมที่เปิดใช้งานอยู่ 1
- 2 ดับเบิลกลิกที่ไอกอน ของ ISP บนเดสก์ท็อปของ Microsoft<sup>®</sup> Windows<sup>®</sup>
- 3 ทำตามคำแนะนำบนหน้าจอเพื่อให้การตั้งค่าดังกล่าวเสร็จสมบูรณ์

้ถ้าไม่มีใอคอนของ ISP อยู่บนเคสก์ที่อปของคุณ หรือถ้าคุณต้องการตั้งค่าการเชื่อม ต่ออินเทอร์เน็ตของ ISP อื่นๆ ให้ปฏิบัติตามขั้นตอนในเนื้อหาด้านล่าง

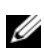

หมายเหตุ: หากคุณไม่สามารถเชื่อมต่ออินเทอร์เน็ตได้ กรุณาดูที่ Dell Technology Guide หากเชื่อมต่อ ได้ก่อนหน้านี้ แสดงว่า ISP อาจมีป้-หาการให้บริการชั่วคราวู ึกรุณาติดต่อ ISP ของคุณเพื่อตรวจสอบสถานะการบริการ หรือลองเชื่อมต่ออีกครั้ง ในภายหลัง

🖉 หมายเหตุ: เตรียมข้อมูลของ ISP ให้พร้อม หากคุณไม่มี ISP ให้ดูตัวช่วย<sup>ใ</sup>สร้างการเชื่อ<sup>เ</sup>มต่ออินเทอร์เน็ต (Connect to the Internet)

#### ระบบปฏิบัติการ Microsoft® Windows Vista®

- บันทึกและปิคไฟล์ต่างๆ ที่เปิคค้างไว้ และออกจากโปรแกรมที่เปิคใช้งานอยู่ 1
- 2 คลิกปุ่ม เริ่ม ของ Windows Vista 🚱 → แผงควบคุม (Control Panel)
- 3 จาก Network and Internet (เครือข่ายและอินเทอร์เน็ต) คลิกที่ Connect to the Internet (เชื่อมต่ออินเทอร์เน็ต)

- 4 จากหน้าต่าง Connect to the Internet คลิกที่ Broadband (PPPoE) หรือ Dial-up ตามการเชื่อมต่อที่ต้องการ:
  - เลือก **บรอดแบนด์** ถ้าจะใช้การเชื่อมต่อ DSL การเชื่อมต่อผ่านดาวเทียม การเชื่อมต่อผ่านเคเบิลทีวี หรือการเชื่อมต่อด้วยเทคโนโลยีไร้สาย Bluetooth
  - เลือก Dial-up ถ้าคุณจะใช้การเชื่อมต่อผ่านสายโทรศัพท์หรือ ISDN

💋 หมายเหตุ: หากไม่ทราบว่าจะเลือกการเชื่อมต่อใด ให้คลิกที่ Help me choose (ช่วยเลือก) หรือติดต่อ ISP ของคุณ

5 ทำตามคำแนะนำบนหน้าจอและใช้ข้อมูลการติดตั้งที่ ISP ให้มาเพื่อคำเนินการติดตั้ง ให้เสร็จสมบูรณ์

#### Microsoft Windows<sup>®</sup> XP

- บันทึกและปิดไฟล์ต่างๆ ที่เปิดค้างไว้ และออกจากโปรแกรมที่เปิดใช้งานอยู่
- คลิก เริ่ม (Start)→ Internet Explorer→ เชื่อมต่อไปยังอินเทอร์เน็ต (Connect to the 2 Internet)
- 3 ในหน้าต่างถัดไป คลิกตัวเลือกที่เหมาะสม :
  - หากคุณไม่มี ISP คลิก เ**ลือกจากรายชื่อผู้ให้บริการอินเทอร์เน็ต** (Choose from a list of Internet service providers (ISPs))
  - หากกุณได้รับข้อมูลการติดตั้งจาก ISP แล้วแต่ยังไม่ได้แผ่นซีดีสำหรับติดตั้ง กลิก ตั้งค่าการเชื่อมต่อโดยผู้ใช้ (Set up my connection manually)
  - หากคุณมีแผ่นซีดีสำหรับติดตั้ง คลิก ใช้แผ่นซีดีที่ได้จาก ISP (Use the CD I got from an ISP)
- 4 คลิก Next (ถัดไป)

หากคุณ ได้เลือก**ตั้งค่าการเชื่อมต่อโดยผู้ใช้** (Set up my connection manually) ใน ขั้นตอนที่ 3 ให้ดำเนินการต่อไปยัง ขั้นตอนที่ 5 หรือมิฉะนั้น ให้ปฏิบัติตาม กำแนะนำที่อยู่บนหน้าจอเพื่อทำการตั้งก่าดังกล่าวให้เสร็จสมบูรณ์

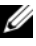

💋 หมายเหตุ: หากคุณไม่ทราบว่าต้องเลือกการเชื่อมต่อประเภทใด ให้ติดต่อ ISP ของคุณ

5 คลิกตัวเลือกที่เหมาะสมภายใต้หัวข้อ คุณต้องการตั้งค่าการเชื่อมต่ออินเทอร์เน็ตอย่างไร (How do you want to connect to the Internet?) และคลิก ถัดไป (Next)

6 ใช้ข้อมูลการตั้งค่าที่ได้รับจาก ISP ของคุณเพื่อทำการตั้งค่าให้เสร็จสมบูรณ์

# การย้ายข้อมูลไปยังคอมพิวเตอร์เครื่องใหม่

#### ระบบปฏิบัติการ Microsoft<sup>®</sup> Windows Vista<sup>®</sup>

- 1 คลิกที่ปุ่ม Start ของ Windows Vista จากนั้นคลิกที่ 🚳 Transfer files and settings→ Start Windows Easy Transfer
- 2 จากกล่องโต้ตอบ User Account Control (การควบคุมบั-ชีผู้ใช้) คลิกที Continue (ดำเนินการต่อ)
- 3 คลิก Start a new transfer (เริ่มถ่ายโอนใหม่) หรือดำเนินการถ่ายโอนที่ทำอยู่ต่อไป
- 4 ปฏิบัติตามคำแนะนำบนหน้าจอที่ได้รับจากตัวช่วยคำเนินการ Windows Easy Transfer

#### Microsoft Windows<sup>®</sup> XP

Windows XP มีตัวช่วยสร้างในการถ่ายโอนแฟ้มและการตั้งค่า (Files and Settings Transfer Wizard) เพื่อย้ายข้อมูลจากเกรื่องคอมพิวเตอร์ที่มีข้อมูลอยู่ไปยังเกรื่องใหม่

้คุณสามารถถ่ายโอนข้อมูลไปยังคอมพิวเตอร์เครื่องใหม่ผ่านทางเครือข่าย หรือการเชื่อมต่อแบบอนุกรม หรือคุณสามารถบันทึกข้อมูลไว้ในสื่อแบบถอดได้ เช่น ซิดีแบบบันทึกได้ เพื่อถ่ายโอนข้อมูลไปยังคอมพิวเตอร์เครื่องใหม่

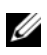

💋 หมายเหตุ: คุณสามารถถ่ายโอนข้อมูลจากคอมพิวเตอร์เครื่องเก่าไปยังเครื่องใหม่ได้ โดยต่อสายอ<sup>ื่</sup>นุ<sup>่</sup>กรมเข้ากับพอร์ตอินพุต/เอาท์พุต (I/O) ของเครื่องคอมพิวเตอร์ ทั้งสองโดยตรง

สำหรับวิธีการตั้งค่าการเชื่อมต่อโดยตรงผ่านสายเคเบิลระหว่างคอมพิวเตอร์สองเครื่อง กรุณาดูที่ Microsoft Knowledge Base Article #305621 เกี่ยวกับ วิธีการตั้งค่า การเชื่อมต่อโดยตรงผ่านสายเคเบิลระหว่างคอมพิวเตอร์สองเครื่องใน Windows XP ข้อมูลนี้อาจไม่มีให้บริการในบางประเทศ

้สำหรับการถ่ายโอนข้อมูลไปยู้งคอมพิวเตอร์เกรื่องใหม่ คุณต้องเรียกใช้ตัวช่วยสร้าง ใบการถ่ายโคบแฟ้มและการตั้งค่า

#### การเรียกใช้ตัวช่วยสร้างการถ่ายโอนแฟ้มและการตั้งค่าโดยใช้สื่อของ ระบบปฏิบัติการ

หมายเหตุ: ขั้นตอนนี้ต้องใช้สื่อระบบปฏิบัติการ สื่อนี้เป็นส่วนเสริมแยกต่างหาก และอาจไม่ได้ให้มาพร้อมกับคอมพิวเตอร์บางเครื่อง

การเตรียมคอมพิวเตอร์เครื่องใหม่สำหรับการถ่ายโอนแฟ้ม :

- เปิดตัวช่วยสร้างการถ่ายโอนแฟ้มและการตั้งค่า : คลิก เริ่ม(Start)→ โปรแกรมทั้งหมด (All Programs)→ เบ็ดเตล็ด (Accessories)→ เครื่องมือระบบ (System Tools)→ ตัวช่วยสร้างการถ่ายโอนแฟ้มและการตั้งค่า (Files and Settings Transfer Wizard)
- เมื่อหน้าจอต้อนรับตัวช่วยสร้างการถ่ายโอนแฟ้มและการตั้งค่า (Files and Settings Transfer Wizard) ปรากฏขึ้น คลิก ถัดไป (Next)
- ในหน้าจอ คอมพิวเตอร์นี้คือเครื่องใด(Which computer is this?) คลิก คอมพิวเตอร์ใหม่ (New Computer)? ถัดไป (Next)
- 4 ในหน้าจอ **คุณมีซีดี Windows XP หรือไม่** (Do you have a Windows XP CD?) คลิก ฉันจะใช้ตัวช่วยสร้างจากซีดี **Windows XP**(I will use the wizard from the Windows XP CD)→ ถัดไป (Next)
- 5 เมื่อหน้าจอไปยังคอมพิวเตอร์เครื่องเดิม (Now go to your old computer) ปรากฏขึ้น ให้ไปยังเครื่องคอมพิวเตอร์เครื่องเดิมหรือเครื่องที่มีข้อมูลอยู่ ในตอนนี้*ห้าม*คลิก**ถัดไป** (Next)

ในการคัคลอกข้อมูลจากคอมพิวเตอร์เครื่องเก่า :

- 1 ให้ใส่สื่อระบบปฏิบัติการ Windows XP ลงในคอมพิวเตอร์เครื่องเก่า
- ในหน้าจอ ขอต้อนรับสู่ Microsoft Windows XP (Welcome to Microsoft Windows XP) คลิกทำงานเพิ่มเติม(Perform additional tasks)
- 3 ภายใต้ คุณต้องการทำอะไร (What do you want to do?) คลิก ถ่ายโอนแฟ้มและการตั้งค่า (Transfer files and settings)→ ถัดไป (Next)
- 4 ในหน้าจอ คอมพิวเตอร์นี้กือเครื่องใด(Which computer is this?) คลิก คอมพิวเตอร์เครื่องเก่า (Old Computer)→ ถัดไป (Next)
- 5 ในหน้าจอ เ<mark>ลือกวิธีการถ่ายโอน</mark> (Select a transfer method) คลิกเลือกวิธีการถ่ายโอนที่ต้องการ

6 ในหน้าจอ **คุณต้องการถ่ายโอนอะไร** (What do you want to transfer?) ให้เลือกรายการที่คุณต้องการถ่ายโอนและคลิก**ถัดไป** (Next)

หูลังจากคัคลอกข้อมูลเรียบร้อยแล้ว หน้าจอ

ขั้นตอนการรวบรวมข้อมูลเสร็จสมบูรณ์ (Completing the Collection Phrase) จะปรากฏขึ้น

7 คลิก เสร็จสิ้น (Finish)

ในการถ่ายโอนข้อมูลไปยังคอมพิวเตอร์เครื่องใหม่ :

- ในหน้าจอ ไปยังคอมพิวเตอร์เครื่องเก่า (Now go to your old computer) ในคอมพิวเตอร์เครื่องใหม่ คลิกถัดไป (Next)
- 2 ในหน้าจอ แฟ้มและการตั้งก่าอยู่ที่ใด (Where are the files and settings?) ให้เลือกวิธีการถ่าย โอนแฟ้มและการตั้งก่า และกลิก ถัดไป (Next) ตัวช่วยสร้างจะนำแฟ้มและการตั้งก่าที่เก็บรวบรวมไว้ไปใช้กับกอมพิวเตอร์เครื่อง ใหม่
- 3 ในหน้าจอเสร็จสิ้น ให้คลิก เสร็จสิ้น (Finished) และรีสตาร์ทคอมพิวเตอร์เครื่องใหม่

#### การเรียกใช้ตัวช่วยสร้างการถ่ายโอนแฟ้มและการตั้งค่าโดยไม่ใช้สื่อข องระบบปฏิบัติการ

ในการเรียกใช้ตัวช่วยสร้างการถ่ายโอนแฟ้มและการตั้งก่าโดยไม่มีสื่อ *ระบบปฏิบัติการ* กุณต้องสร้างคิสก์ตัวช่วยสร้างเพื่อให้กุณสามารถสร้างอิมเมจไฟล์สำรองไปยังสื่อบันทึก ข้อมูลแบบถอดได้

ในการสร้างดิสก์ตัวช่วยสร้าง ให้ใช้กอมพิวเตอร์เครื่องใหม่ที่ใช้ Windows XP และปฏิบัติตามขั้นตอนต่อไปนี้ :

- เปิดตัวช่วยสร้างการถ่ายโอนแฟ้มและการตั้งค่า : คลิก เริ่ม(Start)→ โปรแกรมทั้งหมด (All Programs)→ เบ็ดเตล็ด (Accessories)→ เครื่องมือระบบ (System Tools)→ ตัวช่วยสร้างการถ่ายโอนแฟ้มและการตั้งค่า (Files and Settings Transfer Wizard)
- เมื่อหน้าจอต้อนรับตัวช่วยสร้างการถ่ายโอนแฟ้มและการตั้งค่า (Files and Settings Transfer Wizard) ปรากฏขึ้น คลิก ถัดไป (Next)

- 3 ในหน้าจอ คอมพิวเตอร์นี้คือเครื่องใด(Which computer is this?) คลิก คอมพิวเตอร์ใหม่ (New Computer)→ ถัดไป (Next)
- 4 ในหน้าจอ คุณมีซีดี Windows XP หรือไม่ (Do you have a Windows XP CD?) คลิก ฉันต้องการสร้างดิสก์ตัวช่วยสร้างในไดรฟ์ต่อไปนี้ (I want to create a Wizard Disk in the following drive)→ ถัดไป (Next)
- 5 ใส่สื่อแบบถอดได้ เช่น ซีดีแบบบันทึกข้อมูลได้ และคลิก ตกลง (OK)
- 6 เมื่อสร้างดิสก์เสร็จเรียบร้อยและข้อความ ไปยังคอมพิวเตอร์เครื่องเก่า (Now go to your old computer) ปรากฏขึ้น *ห้าม*คลิก **ถัดไป** (Next)
- 7 ไปยังคอมพิวเตอร์เครื่องเก่า

ในการคัดลอกข้อมูลจากคอมพิวเตอร์เครื่องเก่า :

- ใส่ดิสก์ตัวช่วยสร้างลงในกอมพิวเตอร์เครื่องเก่า และกลิก เริ่ม (Start)→ เรียกใช้ (Run)
- 2 ในช่อง เปิด (Open) ในหน้าต่าง เรียกใช้ (Run) ให้ค้นหาพาธของ fastwiz (ในสื่อแบบถอดได้ที่เหมาะสม) และคลิก ตกลง (OK)
- 3 ในหน้าจอต้อนรับตัวช่วยสร้างการถ่ายโอนแฟ้มและการตั้งค่า (Files and Settings Transfer Wizard) คลิก ถัดไป (Next)
- 4 ในหน้าจอ คอมพิวเตอร์นี้คือเครื่องใด(Which computer is this?) คลิก คอมพิวเตอร์เครื่องเก่า (Old Computer)→ ถัดไป (Next)
- 5 ในหน้าจอ เ<mark>ลือกวิธีการถ่ายโอน</mark> (Select a transfer method) คลิกเลือกวิธีการถ่ายโอนที่ต้องการ
- 6 ในหน้าจอ **คุณต้องการถ่ายโอนอะไร** (What do you want to transfer?) ให้เลือกรายการที่คุณต้องการถ่ายโอนและคลิก**ถัดไป** (Next)

หลังจากคัคลอกข้อมูลเรียบร้อยแล้ว หน้าจอ ขั้นตอนการรวบรวมข้อมูลเสร็จสมบูรณ์ (Completing the Collection Phrase) จะปรากฏขึ้น

7 คลิก เสร็จสิ้น (Finish)

ในการถ่ายโอนข้อมูลไปยังคอมพิวเตอร์เครื่องใหม่ :

- ในหน้าจอ ไปยังคอมพิวเตอร์เครื่องเก่า (Now go to your old computer) ในคอมพิวเตอร์เครื่องใหม่ คลิก ถัดไป (Next)
- 2 ในหน้าจอ แฟ้มและการตั้งค่าอยู่ที่ใด (Where are the files and settings?)ให้เลือกวิธี การถ่ายโอนแฟ้มและการตั้งค่า และคลิก ถัดไป (Next) ปฏิบัติตามคำแนะนำบนหน้าจอ ตัวช่วยสร้างจะอ่านแฟ้มและการตั้งค่าที่เก็บรวบรวมมา และนำการตั้งค่าเหล่านี้มาใช้ กับคอมพิวเตอร์เครื่องใหม่ของคุณ

เมื่อได้นำแฟ้มและการตั้งค่าทั้งหมดมาใช้แล้ว หน้าจอ **เสร็จเรียบร้อย** (Finished) จะปรากฏขึ้น

- 3 คลิก เสร็จเรียบร้อย (Finished) และรีสตาร์ทคอมพิวเตอร์เครื่องใหม่
- พมายเหตุ: สำหรับข้อมูลเพิ่มเติมเกี่ยวกับขั้นตอนนี้ ให้ค้นหาใน support.dell.com เพื่อดูเอกสาร #154781 (วิธีการถ่ายโอนแฟ้มจากคอมพิวเตอร์เครื่องเก่าไปยังเครื่อง Dell™เครื่องใหม่โดยใช้ระบบปฏิบัติการ Microsoft<sup>®</sup> Windows<sup>®</sup> XP มีวิธีการใดบ้าง)

Mมายเหตุ: การเข้าถึงเอกสาร Dell™ Knowledge Base อาจไม่สามารถทำได้ ในบางประเทศ

# 3

# เกี่ยวกับคอมพิวเตอร์

## ภาพด้านหน้าของ Vostro 420

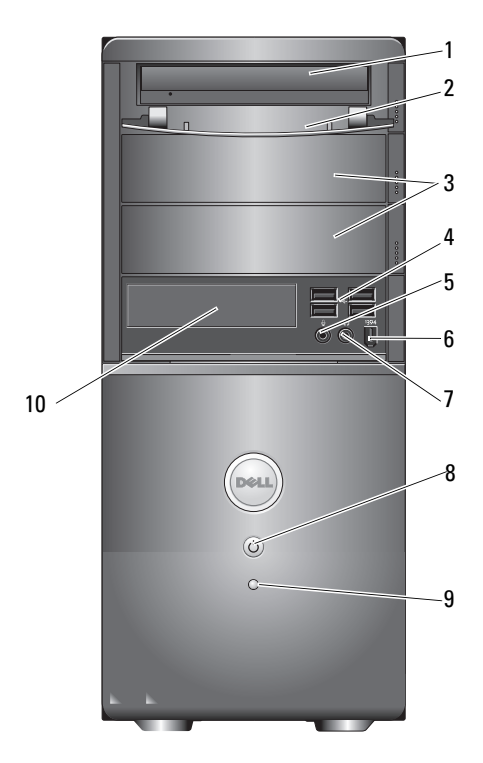

- 1 ออปติคอลไดรฟ์
- 3 ช่องสำหรับใส่ออปติคอลไดรฟ์เพื่ มเดิม (2)
- 5 ช่องต่อไมโครโฟน
- 7 ช่องต่อชุดหูฟัง

- 2 แผงด้านหน้าของช่องใส่ไดรฟ์ (เปิด)
- 4 ช่องต่อ USB 2.0 (4)
- 6 ช่องต่อ IEEE 1394 (ส่วนเสริม)
- 8 ปุ่มเปิด/ปิด ไฟแสดงการเปิดปิดเครื่อง

### ภาพด้ำนหลังของ Vostro 420

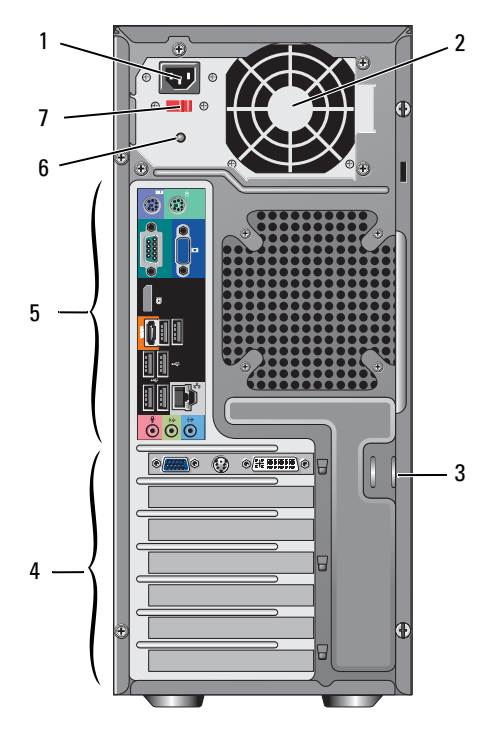

- 1 ช่องเสียบสายไฟฟ้า
- 3 วงแหวนสำหรับสายเคเบิล/กุ-แจล็อค
- 5 ช่องต่อด้านหลัง
- 7 สวิตช์เลือกระดับแรงดันไฟฟ้า
- 2 ช่องระบายอากาศของตัวจ่ายไฟ
- 4 ช่องเสียบการ์ดเสริม
- 6 ไฟของตัวจ่ายไฟ

## ช่องต่อแผงด้านหลังของ Vostro 420

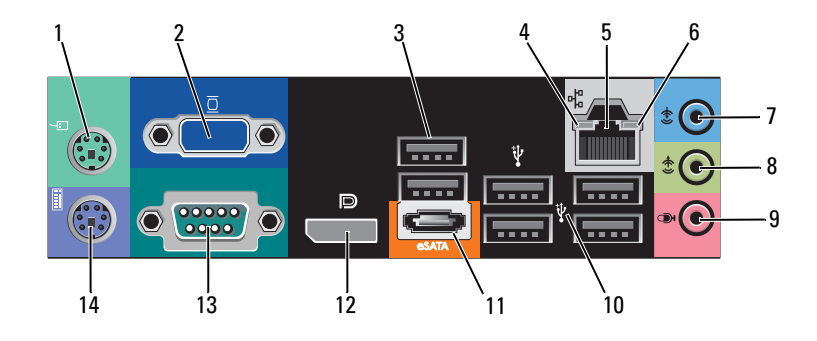

- 1 ช่องต่อเมาส์ PS/2
- 3 ช่องต่อ USB 2.0 (2)
- 5 ช่องต่อการ์ดเครือข่าย
- 7 ช่องต่อ line-in
- 9 ช่องต่อไมโครโฟน
- 11 ช่องต่อ eSATA
- 13 ช่องต่อซีเรียล (9 ขา)

- 2 ช่องต่อ VGA
- 4 ไฟแสดงการเชื่อมต่อ
- 6 ไฟแสดงการทำงานเครือข่าย
- 8 ช่องต่อสัญญาณออก
- 10 ช่องต่อ USB 2.0 (4)
- 12 พอร์ตจอแสดงผล
- 14 ช่องต่อแป้นพิมพ PS/2

### ภาพด้านหน้าของ Vostro 220

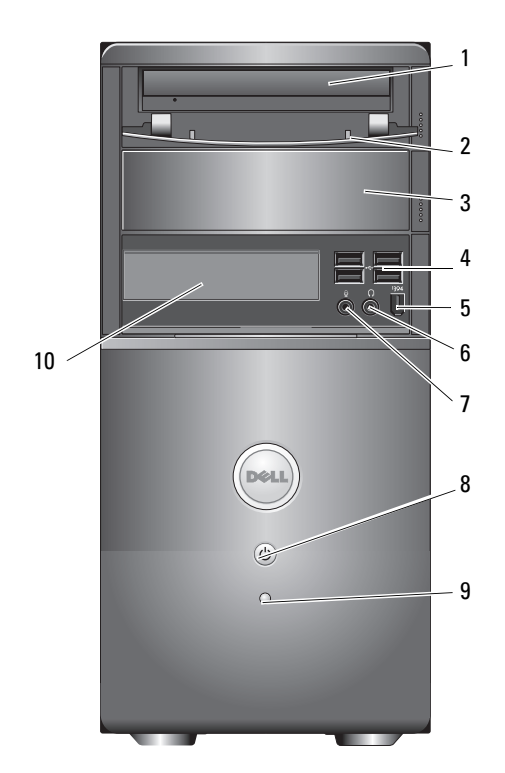

- 1 ออปติคอลไดรฟ์
- 3 ช่องไดรฟ์ออพติคอลเสริม
- 5 ช่องต่อ IEEE 1394 (ส่วนเสริม)
- 7 ช่องต่อไมโครโฟน
- 9 ไฟแสดงการทำงานของไดรฟ์

- 2 แผงด้านหน้าของช่องใส่ไดรฟ์ (เปิด)
- 4 ช่องต่อ USB 2.0 (4)
- 6 ช่องต่อชุดหูฟัง
- 8 ปุ่มเปิด/ปิด ไฟแสดงการเปิดปิดเครื่อง
- 10 เครื่องอ่านการ์ดสื่อ (อุปกรณ์เสริม)

### ภาพด้ำนหลังของ Vostro 220

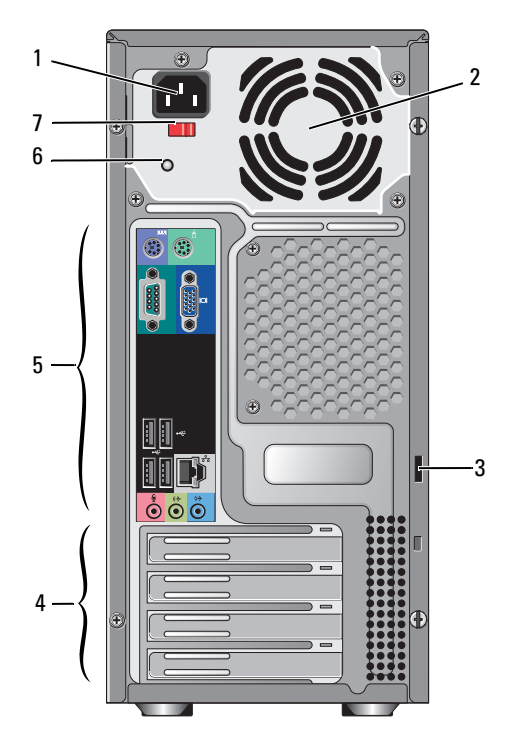

- 1 ช่องเสียบสายไฟฟ้า
- 3 วงแหวนสำหรับสายเคเบิล/กุ-แจล็อค
- 5 ช่องต่อด้านหลัง
- 7 สวิตช์เลือกระดับแรงดันไฟฟ้า
- 2 ช่องระบายอากาศของตัวจ่ายไฟ
- 4 ช่องเสียบการ์ดเสริม
- 6 ไฟของตัวจ่ายไฟ

# ช่องต่อแผงด้านหลังของ Vostro 220

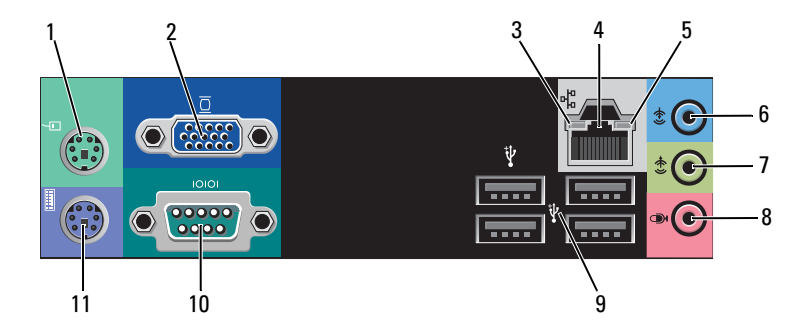

- 1 ช่องต่อเมาส์ PS/2
- 3 ไฟแสดงการเชื่อมต่อ
- 5 ไฟแสดงการทำงานเครือข่าย
- 7 ช่องต่อสั--าณออก
- 9 ช่องต่อ USB 2.0 (4)
- 11 ช่องต่อแป้นพิมพ์?PS/2

- 2 ช่องต่อ VGA
- 4 ช่องต่อการ์ดเครือข่าย
- 6 ช่องต่อ line-in
- 8 ช่องต่อไมโครโฟน
- 10 ขั้วต่ออนุกรม

# ภาพด้านหน้าของ Vostro 220s

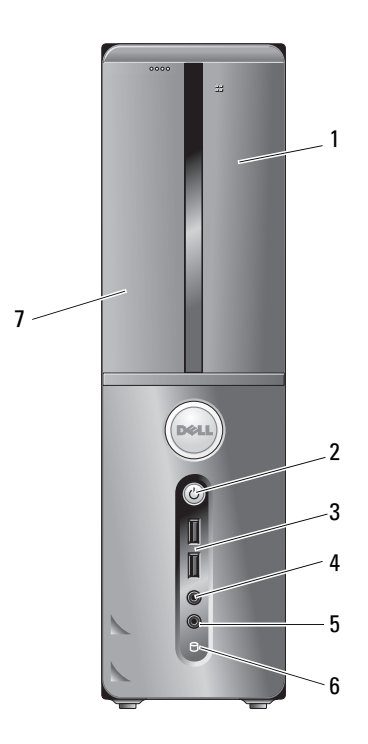

- 1 เครื่องอ่านการ์ดสื่อ (อุปกรณ์เสริม)
- 3 ช่องต่อ USB 2.0 (2)
- 5 ช่องต่อไมโครโฟน
- 7 ออปติคอลไดรฟ์

- 2 ปุ่มเปิด/ปิด ไฟแสดงการเปิดปิดเครื่อง
- 4 ช่องต่อชุดหูฟัง
- 6 ไฟแสดงการทำงานของไดรฟ์

### ภาพด้านหลังของ Vostro 220

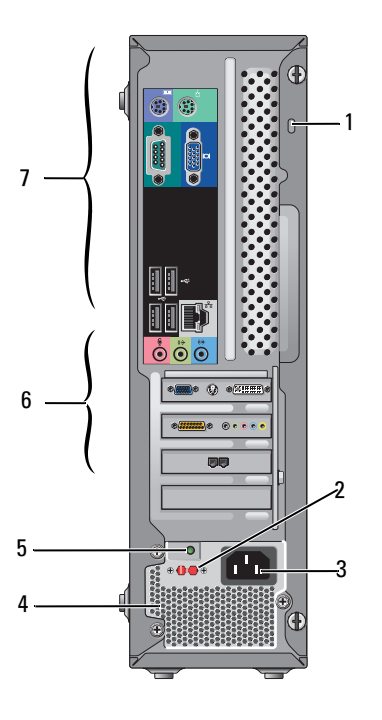

- 1 วงแหวนสำหรับสายเคเบิล/กุ-แจล็อค
- 3 ช่องต่อระบบไฟ
- 5 ไฟแสดงการทำงานชุดจ่ายไฟ
- 7 ช่องต่อด้านหลัง

- 2 สวิตช์เลือกระดับแรงดันไฟฟ้า
- 4 ช่องระบายความร้อนของตัวจ่ายไฟ
- 6 ช่องเสียบการ์ดเสริม

# ช่องต่อแผงด้านหลังของ Vostro 220

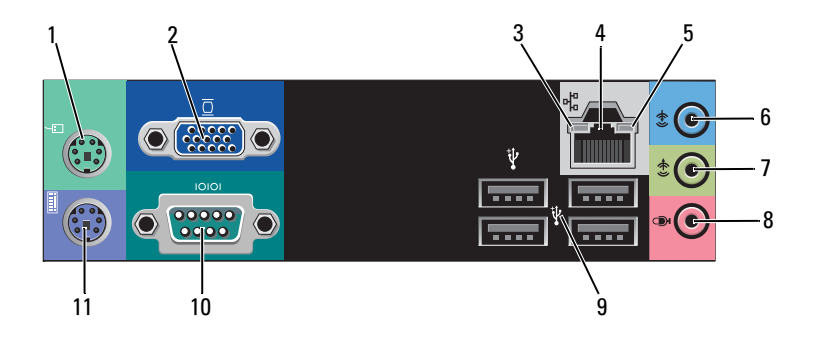

- 1 ช่องต่อเมาส์ PS/2
- 3 ไฟแสดงการเชื่อมต่อ
- 5 ไฟแสดงการทำงานเครือข่าย
- 7 ช่องต่อสั--าณออก
- 9 ช่องต่อ USB 2.0 (4)
- 11 ช่องต่อแป้นพิมพ์?PS/2

- 2 ช่องต่อ VGA
- 4 ช่องต่อการ์ดเครือข่าย
- 6 ช่องต่อ line-in
- 8 ช่องต่อไมโครโฟน
- 10 ขั้วต่ออนุกรม

# 4

# ข้อมูลทางเทคนิค

💋 หมายเหตุ: ในแต่ละประเทศอาจแตกต่างกันออกไป สำหรับข้อมูลเพิ่มเติม เกี่ยวกับการกำหนดค่าคอมพิวเตอร์ของคุณ กรุณาคลิก เริ่ม (Start) → บริการช่วยเหลือและวิธีใช้ (Help and Support) และเลือกตัวเลือกเพื่อแสดง ข้อมูลเกี่ยวกับคอมพิวเตอร์ของคุณ

| ตัวประมวลผล       |                                                                                                |
|-------------------|------------------------------------------------------------------------------------------------|
| ชนิดตัวประมวลผล:  |                                                                                                |
| Vostro 420:       | Intel <sup>®</sup> Core <sup>™</sup> 2 Quad, Core <sup>™</sup> 2 Duo processors                |
| Vostro 220, 220s: | Intel Core ${}^{\text{\tiny TM}}2$ Duo, Celeron <sup>®</sup> , Pentium <sup>®</sup> processors |
| แคช Level 2 (L2)  | ต่ำสุด 512 กิโลไบต์,?สูงสุด 12 เมกะไบต์                                                        |
| บัสด้านหน้า       | 800 เมกะเฮิร์ตซ์, 1066 เมกะเฮิร์ตซ์ หรือ 1333 เมกะเฮิร์ตซ์                                     |

| ข้อมูลระบบ       |                                                                    |  |
|------------------|--------------------------------------------------------------------|--|
| ชิปเซ็ต          | Intel G45 plus ICH10R                                              |  |
| รองรับ RAID      | RAID 0, 1                                                          |  |
| ช่องสัาณ DMA     | 8                                                                  |  |
| ระดับการแทรกซแง  | 24                                                                 |  |
| ชิป BIOS (NVRAM) | 8 เมกะไบต์                                                         |  |
| NIC              | อินเตอร์เฟซเกรือข่ายในตัวเชื่อมต่อ<br>ได้ที่ระดับ 10/100/1000 Mbps |  |

#### หน่วยความจำ

| ประเภท                   | DDR2 800 MHz SDRAM (DDR2 667 MHz capable) |
|--------------------------|-------------------------------------------|
| ช่องเสียบหน่วยความจำ     | Vostro 420: four                          |
|                          | Vostro 220/220s: two                      |
| สนับสนุนโมดูลหน่วยความจำ | 512 เมกะไบต์, 1 กิกะไบต์ หรือ 2 กิกะไบต์  |
| หน่วยความจำขั้นต่ำ       | 512 เมกะไบต์                              |
| หน่วยความจำสูงสุด        | 4 GB                                      |
| <b>—</b> /               | م ما س م م                                |

หมายเหตุ: เนื่องจากสถาปัตยกรรมที่เป็นเอกลักษณ์ของตัวประมวลผล Intel Core2 Quad จะต้องรวมบอร์ดของระบบและเครื่องจ่ายไฟเมื่ออัปเกรดตัวประมวลผล.

| การแสดงผล      |                                                                                                    |  |
|----------------|----------------------------------------------------------------------------------------------------|--|
| ประเภท         |                                                                                                    |  |
| แบบสำเร็จในตัว | Intel GMA X4500HD                                                                                                    |  |
| แบบภายนอก      | สนับสนุนการแสดงผลกู่แบบอิสระ<br><b>หมายเหตุ:</b> สนับสนุนตัวเลือกการแสดงผลอิสระผ่าน<br>ทางช่องใส่การ์ดแสดงผล PCle x16 |  |

**หมายเหตุ:** สนับสนุนการเล่น Blu-Ray 1.1 และ Dynamic Video Memory Technology (DVMT)

| สัาณเสียง   |                                                                                                    |
|-------------|----------------------------------------------------------------------------------------------------|
| ประเภท      | Realtek ALC662 (ระบบเสียง 5.1 แชนเนล)                                                                                |
| บัสส่วนขยาย |                                                                                                    |
| ประเภทบัส   | PCI 2.3<br>PCI Express 2.0 (PCIe-x16) จาก G45<br>PCI Express 1.1 (PCIe-x1) จาก ICH10R<br>SATA 1.0 และ 2.0<br>USB 2.0 |

| บัสส่วนขยาย <i>(ต่อ)</i>             |                                                                         |
|--------------------------------------|-------------------------------------------------------------------------|
| ความเร็วบัส                          | 133 MB/s (PCI)                                                          |
|                                      | x1 สลี่อตความเร็วสองทิศทาง — 500 MB/s (PCI Express)                     |
|                                      | x1 สลีอตความเร็วสองทิศทาง — 8 GB/s (PCI Express)                        |
|                                      | 1.5 Gbps 11តិដ 3.0 Gbps (SATA)                                          |
|                                      | 480-Mbps ความเร็วสูง 12-Mbps เต็มความเร็ว 1.2-Mbps<br>ความเร็วต่ำ (USB) |
| การ์ด PCI:                           |                                                                         |
| ช่องเสียบ                            | Vostro 420:<br>PCIe x16 หนึ่งตัว                                        |
|                                      | PCIe x1 สองตัว<br>PCI สี่ตัว                                            |
|                                      | Vostro 220, 220s:<br>PCIe x16 หนึ่งตัว<br>PCIe x1 หนึ่งตัว              |
|                                      | PCI สองตัว                                                              |
| ขนาดช่องเสียบ                        | 124 ขา                                                                  |
| ความกว้างข้อมูลช่องเสียบ<br>(สูงสุค) | 32 บิต                                                                  |
| x1 การ์ด PCI Express:                |                                                                         |
| ช่องต่อ                              | หนึ่ง                                                                   |
| งนาคช่องเสียบ                        | 36 ขา                                                                   |
| ความกว้างข้อมูลช่องเสียบ<br>(สูงสุด) | ช่อง PCI Express หนึ่งช่อง                                              |
| x16 การ์ด PCI Express:               |                                                                         |
| ช่องต่อ                              | หนึ่ง                                                                   |
| ขนาดช่องเสียบ                        | 164 ขา                                                                  |
| ความกว้างข้อมูลช่องเสียบ<br>(สูงสุด) | ช่อง PCI Express 16 ช่อง                                                |

| ไดรฟ์                                                                                                    |                                                                                                    |  |
|----------------------------------------------------------------------------------------------------|----------------------------------------------------------------------------------------------------|--|
| ต่อพ่วง:                                                                                                    | Vostro 420:<br>ออปติคัลดิสก์ไดรฟ์ 5.25 นิ้วสามช่อง<br>ฟลอปปีดิสก์ไดรฟ์ USB 3.5 นิ้วหรือเครื่องอ่านการ์ดสื่อ<br>(ตัวเลือก)                                                                                                    |  |
|                                                                                                    | Vostro 220:<br>ออปติกัลดิสก์ไดรฟ์ 5.25 นิ้วสามช่อง<br>ฟลอปปีดิสก์ไดรฟ์ USB 3.5 นิ้วหรือเครื่องอ่านการ์ดสื่อ<br>(ตัวเลือก)                                                                                                    |  |
|                                                                                                    | Vostro 220s:<br>ออปติกัลดิสก์ไครฟ์ 5.25 นิ้วหนึ่งตัว<br>ฟลอปปีดิสก์ไครฟ์ USB 3.5 นิ้วหรือเกรื่องอ่านการ์ดสื่อ<br>(ตัวเลือก)                                                                                                    |  |
| ภายใน                                                                                                    | Vostro 420: หนึ่งถึงสี่ช่องใส่ไครฟ์ SATA 3.5 นิ้ว<br>Vostro 220/220s: หนึ่งหรือสองช่องใส่ไครฟ์ SATA 3.5 นิ้ว                                                                                                    |  |
| <b>หมายเหตุ:</b> ช่องใส่ไดรฟ์ภายในและภายนอกสามารถรองรับอุปกรณ์ในช่องขนาด 5.2<br>นิ้วและ 3.5 นิ้วแบบมาตรฐาน รวมถึงฮาร์ดดิสก์ไดรฟ์และอุปกรณ์แบบสั้น |                                                                                                    |  |
| อุปกรณ์ที่ใช้ได้                                                                                                    | <ul> <li>ฮาร์ดไดรฟ์?SATA 3.5 นิ้ว (เป็นตัวเลือก 80 กิกะ ไบต์ถึง 1<br/>TB)</li> <li>SATA DVD, SATA CD-RW/DVD Combo,<br/>SATA DVD+/-RW, SATA BD Combo (เล่นแบบ<br/>Blu-Ray เท่านั้น), SATA Blu-ray R/W</li> <li>ตัวอ่านการ์ดบันทึกข้อมูลแบบ USB ขนาด 3.5 นิ้ว 1<br/>ตัวพร้อม เทกโนโลยีไร้สาย Bluetooth<sup>®</sup></li> <li>ฟลอปปิดิสก์ไดรฟ์ USB ภายนอก</li> </ul> |  |
| ช่องเสียบ                                                                                                    |                                                                                                    |  |
| ช่องต่อค้านนอก :                                                                                                    |                                                                                                    |  |
| การแสดงผล                                                                                                    | ช่องต่อ VGA<br>พอร์ตการแสดงผล (เฉพาะ Vostro 420)                                                                                                    |  |
| ช่องเสียบ <i>(ต่อ)</i> |                                                                                 |
|------------------------|---------------------------------------------------------------------------------|
| อะแดปเตอร์เครือข่าย    | ช่องต่อ RJ-45                                                                   |
| USB                    | มาตรฐาน USB 2.0 สนับสนุนการชาร์จระยะยาว 2.0 A<br>เพื่อให้พลังงานกับอุปกรณ์ USB: |
|                        | Vostro 420:<br>ช่องต่อภายในสองช่อง<br>สี่ช่องด้านหน้า<br>หกช่องด้านหลัง         |
|                        | Vostro 220:<br>ช่องต่อภายในสองช่อง<br>สี่พอร์ตด้านหน้า<br>สี่พอร์ตด้านหลัง      |
|                        | Vostro 220s:<br>ช่องต่อภายในสองช่อง<br>สองพอร์ตด้านหน้า<br>สี่พอร์ตด้านหลัง     |
| สัาณเสียง              | สนับสนุน 5.1 แชนเนล                                                             |
| ช่องต่อบอร์คเครื่อง:   |                                                                                 |
| Serial ATA             | Vostro 420: ช่องต่อ 7 ขาเจ็คช่อง<br>Vostro 220/220s: ช่องต่อ 7 ขาสี่ช่อง        |
| อุปกรณ์ USB ด้านใน     | ช่องต่อ 10 ขาหนึ่งช่อง (สนับสนุนพอร์ต USB สองพอร์ต)                             |
| พัคลมโปรเซสเซอร์       | ช่องต่อ 4 ขาหนึ่งช่อง                                                           |
| พัดลมเครื่อง           | ช่องต่อแบบ 3 ขา 1 ช่อง                                                          |
| PCI 2.3                | Vostro 420: ช่องต่อ 124 ขาสี่ช่อง<br>Vostro 220/220s: ช่องต่อ 124 ขาสองช่อง     |
| PCI Express x1         | Vostro 420: ช่องต่อ 36 ขาสองช่อง<br>Vostro 220/220s: ช่องต่อ 36 ขาหนึ่งช่อง     |
| PCI Express x16        | ช่องต่อ 164 ขาหนึ่งช่อง                                                         |

## ช่องเสียบ *(ต่อ)*

| ส่วนควบคุมที่แผงด้าน               | หน้า ช่องต่อ 10 ขาหนึ่งช่อง                                                 |
|------------------------------------|-----------------------------------------------------------------------------|
| USB ที่แผงด้านหน้า                 | Vostro 420/220: ช่องต่อ 10 ขาสองช่อง<br>Vostro 220s: ช่องต่อ 10 ขาหนึ่งช่อง |
| หัวต่อสัาณเสียง HDA<br>แผงด้านหน้า | ง ช่องต่อ 10 ขาหนึ่งช่อง                                                    |
| ตัวประมวลผล                        | ช่องต่อ 775 ขาหนึ่งช่อง                                                     |
| หน่วยความจำ                        | Vostro 420: ช่องต่อ 240 ขาสี่ช่อง<br>Vostro 220/220s: ช่องต่อ 240 ขาสองช่อง |
| ระบบไฟฟ้า 12V                      | ช่องต่อ 4 ขาหนึ่งช่อง                                                       |
| ระบบไฟฟ้า                          | ช่องต่อ 24 ขาหนึ่งช่อง                                                      |
|                                    |                                                                             |

## ชุดควบคุมและไฟส่องสว่าง

| ด้านหน้าของคอมพิวเตอร์: |                                                                                                    |
|-------------------------|----------------------------------------------------------------------------------------------------|
| ปุ่มเปิดปิดเครื่อง      | ปุ่มกด                                                                                                    |
| ไฟเปิดปิดเครื่อง        | ไฟสีน้ำเงิน — กะพริบเป็นสีน้ำเงินขณะอยู่ในโหมดสลีป<br>สว่างต่อเนื่องเป็นสีน้ำเงินขณะที่เปิดเครื่อง                                                                                                    |
|                         | ไฟสีส้ม — กะพริบเป็นสีส้มแสดงว่าอุปกรณ์จ่ายไฟตรวจ<br>พบปี-หาเกี่ยวกับพลังงาน ไฟสีส้มสว่างต่อเนื่อง<br>เมื่อคอมพิวเตอร์ไม่สามารถเปิด แสดงว่าบอร์ดของระบบ<br>ไม่สามารถเริ่มต้นการทำงาน (โปรดดูที่<br>"ปี-หาเกี่ยวกับระบบไฟฟ้า" ในหน้า 58) |
|                         | ปิด — ระบบพักการทำงาน ปิดเครื่องแบบซอฟท์<br>หรือปิดแบบกลไก                                                                                                    |
| ไฟแสดงการทำงานของไครฟ์  | ใฟสีน้ำเงิน — เมื่อไฟกะพริบเป็นสีน้ำเงินแสดงว่า<br>กอมพิวเตอร์กำลังอ่านหรือเขียนข้อมูลลงในฮาร์ดไดรฟ์<br>SATA หรือแผ่นซีดี/ดีวีดี                                                                                                    |

## ชุดควบคุมและไฟส่องสว่าง *(ต่อ)*

ด้านหลังของคอมพิวเตอร์ :

| ไฟแสดงสถานะการเชื่อมต่อ<br>(ที่อะแดปเตอร์เครือข่ายในตัว) | ไฟสีเขียว — มีการเชื่อมต่อคีระหว่างเครื่อข่ายและค<br>อมพิวเตอร์<br>ปิค (ไม่ติคสว่าง) — คอมพิวเตอร์ไม่พบการเชื่อมต่อ<br>ทางกายภาพกับเครือข่าย |
|----------------------------------------------------------|----------------------------------------------------------------------------------------------------|
| ไฟแสดงการทำงานของเครือ<br>ข่าย                           | ไฟกะพริบเป็นสีเหลือง<br>                                                                                                    |
| (ทอะแคปเตอรเครองายในตว)                                  |                                                                                                    |

#### ระบบไฟฟ้า

| ระบบจ่ายไฟ DC:                                                                                                    |                                                                                                    |
|----------------------------------------------------------------------------------------------------|----------------------------------------------------------------------------------------------------|
| กำลังไฟ                                                                                                    | Vostro 420: 350 วัตต์<br>Vostro 220: 300 วัตต์<br>Vostro 220s: 250 วัตต์                                                                                                    |
| การคายความร้อนสูงสุด<br>(MHD)                                                                                                    | สำหรับชุดจ่ายไฟ 350 วัตต์ 1194 BTU/hr<br>สำหรับชุดจ่ายไฟ 300 วัตต์ 1023 BTU/hr<br>สำหรับชุดจ่ายไฟ 250 วัตต์ 853 BTU/hr<br><b>หมายเหตุ:</b> การคายความร้อนคำนวณ<br>โดยใช้พิกัดกำลังไฟของระบบจ่ายไฟ |
| แรงคันไฟฟ้า<br>(ดูข้อมูลค้านความปลอดภัยที่จั<br>คส่งมาพร้อมกับคอมพิวเตอร์<br>เพื่อรับทราบรายละเอียดเกี่ยวกั<br>บค่าแรงคันไฟฟ้าที่สำคั-) | Vostro 420: 115/230 VAC, 50/60 เฮิรตซ์, 8A/4A<br>Vostro 220: 115/230 VAC, 50/60 เฮิรตซ์, 7A/4A<br>Vostro 220s: 115/230 VAC, 50/60 เฮิรตซ์, 6A/3A                                                  |
| ถ่านกระคุม                                                                                                    | ถ่ายกระคุมลิเธียม CR2032 ขนาค 3 V                                                                                                    |

#### ขนาด

| Vostro 420   | ความสูง — 41.4 ซม. (16.3 นิ้ว)                       |
|--------------|------------------------------------------------------|
|              | ความกว้าง — 18.3 ซม. (7.20 นิ้ว)                     |
|              | ความลึก — 48.2 ซม. (19.0 นิ้ว)                       |
|              | น้ำหนัก — 11 กก. – 13.8 กก. (24 ปอนด์ – 30.4 ปอนด์)  |
| Vostro 220   | ความสูง — 35.44 ซม. (13.95 นิ้ว)                     |
|              | ความสูง — 16.94 ซม. (6.67 นิ้ว)                      |
|              | ความลึก — 42.67 ซม. (16.8 นี้ว)                      |
|              | น้ำหนัก — 9.8 กก. – 10.5 กก. (22 ปอนด์ – 23.1 ปอนด์) |
| Vostro 220s: | ความสูง — 35.4 ซม. (13.9 นิ้ว)                       |
|              | ความสูง — 10 ซม. (3.9 นิ้ว)                          |
|              | ความลึก — 41.5 ซม. (16.3 นิ้ว)                       |
|              | น้ำหนัก — 7.98 กก. – 8.9 กก. (17.6 ปอนด์ – 20 ปอนด์) |

| ลักษณะการใช้งาน       |                                                                                                    |
|-----------------------|----------------------------------------------------------------------------------------------------|
| อุณหภูมิ:             |                                                                                                    |
| ขณะใช้งาน             | 10°C ถึง 35°C (50°F ถึง 95°F)                                                                                      |
| เมื่อไม่ได้ใช้งาน     | –40°C ถึง 65°C (–40°F ถึง 150°F)                                                                                   |
| ความชื้นสัมพัทธ์      | 20% ถึง 80% (ไม่มีการควบแน่น)                                                                                      |
| การสั่นสะเทือนสูงสุด: |                                                                                                    |
| ขณะใช้งาน             | 5 เฮิรตซ์ถึง 350 เฮิรตซ์ที่ 0.0002 G <sup>2</sup> /เฮิรตซ์                                                         |
| เมื่อไม่ได้ใช้งาน     | 5 เฮิรตซ์ถึง 500 เฮิรตซ์ที่ 0.001 ถึง 0.01 G <sup>2</sup> /เฮิรตซ์                                                 |
| การกระแทกสูงสูด:      |                                                                                                    |
| ขณะใช้งาน             | 40 G +/– 5% โดยมีช่วงจังหวะกระแทกไม่เกิน 2<br>มิลลิวินาที +/– 10% (เทียบเท่ากับ 20 นิ้ว/วินาที [51<br>ซม./วินาที]) |

## ลักษณะการใช้งาน *(ต่อ)*

| เมื่อไม่ได้ใช้งาน       | 105 G +/– 5% โดยมีช่วงจังหวะกระแทกไม่เกิน 2<br>มิลลิวินาที +/– 10% (เทียบเท่ากับ 50 นิ้ว/วินาที [127<br>ซม./วินาที]) |
|-------------------------|----------------------------------------------------------------------------------------------------|
| ความสูง:                |                                                                                                    |
| ขณะใช้งาน               | –15.2 ถึง 3048 ม. (–50 ถึง 10,000 ฟุต)                                                                               |
| เมื่อไม่ได้ใช้งาน       | –15.2 ถึง 10,668 ม. (–50 ถึง 35,000 ฟุต)                                                                             |
| ระดับการปนเปื้อนในอากาศ | G2 หรือน้อยกว่าที่กำหนดโดย ISA-S71.04-1985                                                                           |

# การแก้ไขปั-หา

\Lambda ข้อควรระวัง: เพื่อป้องกันการเกิดไฟช็อต การเกิดแผลบาดจากการหมุน ของใบพัดลม หรือการบาดเจ็บอื่น ๆ ซึ่งอาจเกิดขึ้นได้ ให้ถอดปลั๊กคอมพิวเตอร์ของคุณออกจากเด้าเสียบปลั๊กไฟทุกครั้ง ก่อนเปิดฝาเครื่องออก

\Lambda ข้อควรระวัง: ก่อนเริ่มขั้นตอนใดในส่วนนี้ โปรดอ่านข้อมูลด้าน ้ความปลอดภัยที่จัดส่งแนบมาพร้อมกับคอมพิวเตอร์ของ<mark>ค</mark>ณ ้ดูข้อมูลเพิ่มเติมของวิธีปฏิบัติที่ดีที่สุดด้านความปลอดภัยได้จากโฮมเพจการปฏิ บัติตามกฎข้อบังคับที่ www.dell.com/regulatory\_compliance

# เครื่องมือ

## ไฟแสดงการเปิด/ปิดเครื่อง

ไฟปุ่มเปิดปิดเครื่องอยู่ที่ด้านหน้าของคอมพิวเตอร์ โดยจะติด กะพริบหรือติดสว่างค้างอยู่เพื่อแจ้งสถานะการทำงานต่าง ๆ:

- ถ้าไฟแสดงการเปิด/ปิดเครื่องดับอยู่ • หมายความว่ากอมพิวเตอร์ปิดอยู่หรือไม่มีไฟเข้า
- ถ้าไฟแสดงการเปิด/ปิดเครื่องติดสว่างเป็นสีน้ำเงินตลอดเวลาและกอมพิวเตอร์ • ไม่ตอบสนอง ให้ตรวจสอบดูให้แน่ใจว่ามีการต่อและเปิดสวิตช์ของจอแสดงผลแล้ว
- ถ้าไฟแสดงการเปิด/ปิดเครื่องกะพริบเป็นสีน้ำเงิน หมายความว่าคอมพิวเตอร์อยู่ในโหมคสแตนค์บาย ให้กดปุ่มใคก็ได้บนกี่ย์บอร์ค ้งยับเมาส์ หรือกคป่มเปิค/ปิดเครื่องเพื่อกลับมาทำงานต่อตามปกติ ถ้าไฟแสดงการเปิด/ ปิคเครื่องกะพริบเป็นสีเหลือง แสดงว่ากอมพิวเตอร์ได้รับกำลังไฟฟ้า แต่อุปกรณ์อื่น เช่น ้โมดูลหน่วยความจำหรือการ์ดแสดงผลอาจทำงานผิดปกติหรือได้รับการติดตั้งไม่ถูก ต้อง
- ถ้าไฟแสคงการเปิด/ปิคเครื่องติดสว่างเป็นสีเหลืองตลอคเวลา แสดงว่าอาจมีปี-หาเกี่ยวกับระบบไฟหรืออุปกรณ์ภายในทำงานผิดปกติ

## รหัสเสียงเตือน

กอมพิวเตอร์ของกุณอาจส่งรหัสเสียงเตือนเป็นชุดๆ ออกมาในระหว่างการเริ่มระบบ ถ้าจอมอนิเตอร์ไม่สามารถแสดงกวามผิดปกติหรือปั-หาได้ เสียงเตือนที่ดังอย่างต่อเนื่องนี้ เรียกว่า รหัสเสียงเตือน ซึ่งใช้ในการระบุปั-หา รหัสเสียงหนึ่งชุดประกอบด้วยเสียงเตือนสั้นๆ สามกรั้ง รหัสเสียงเตือนจะแจ้งว่ากอมพิวเตอร์พบข้อผิดพลาดของบอร์ดที่อาจเกิดขึ้น

ถ้าคอมพิวเตอร์ของคุณมีเสียงเตือนในระหว่างการสตาร์ท :

- จดบันทึกรหัสเสียงเตือน
- เรียกใช้โปรแกรม DellDiagnostics เพื่อระบุสาเหตุให้แน่ชัดยิ่งขึ้น (ดู )"Dell Diagnostics" ในหน้า 55

| <u>م</u>                                    | • •                                                       | ad wid           |
|---------------------------------------------|-----------------------------------------------------------|------------------|
| รหัส<br>(เสียงเดือน<br>แบบสั้นซ้ำ<br>ๆ กัน) | ด้าอธิบาย                                                 | วิธิแก้ไขทิแนะนำ |
| 1                                           | BIOS checksum<br>ผิดปกติ<br>บอร์คของเครื่องอาจมี<br>ปั-หา | กรุณาติดต่อ Dell |

| รหัส<br>(เสียงเดือน<br>แบบสั้นช้ำ<br>ๆ กัน) | คำอธิบาย                     | วิธีแก้ไขที่แนะนำ                                                                                                    |
|---------------------------------------------|------------------------------|----------------------------------------------------------------------------------------------------|
| 2                                           | ไม่พบโมดูลหน่วยควา<br>มจำ    | <ol> <li>ถ้ามีการติดตั้งโมดูลหน่วยความจำดังแต่สองชุดขึ้นไป<br/>ให้ถอดโมดูลดังกล่าวออก และติดตั้งโมดูลกลับ<br/>เข้าไปเพียงชุดเดียว (กรุณาดู <i>กู่มือบำรุงรักษา</i> ได้ที่<br/>support.dell.com) จากนั้นให้รีสตาร์ทคอมพิวเตอร์<br/>ถ้าคอมพิวเตอร์สามารถเริ่มระบบได้ตามปกติ<br/>ให้ติดตั้งโมดูลเพิ่มกลับเข้าไปอีกหนึ่งชุด<br/>ทำการติดตั้งโมดูลหน่วยความจำเพิ่มทีละหนึ่งโมดู<br/>ลต่อไปจนกว่าคุณจะตรวจพบโมดูลที่ผิดปกติ<br/>หรือจนกว่าโมดูลหน่วยกวามจำทั้งหมดจะถูกติดตั้งเ<br/>ข้ากับเครื่องกอมพิวเตอร์โดยที่ไม่พบความผิดปกติ<br/>ใดๆ</li> <li>ถ้าสามารถทำได้ ให้ติดตั้งหน่วยความจำที่เป็น<br/>ประเภทเดียวกันและมีสภาพดีลงในคอมพิวเตอร์ขอ<br/>งคุณ กรุณาดูคู่มือบำรุงรักษาได้ที่<br/>support.dell.com)</li> <li>ถ้าปี-หายังคงเกิดขึ้นอีก กรุณาติดต่อ Dell</li> </ol> |
| 3                                           | บอร์คเครื่องอาจมีปั-หา       | กรุณาติดต่อ Dell                                                                                                    |
| 4                                           | การอ่าน/เขียน RAM<br>ล้มเหลว | <ol> <li>ตรวจสอบให้แน่ใจว่า ระบบไม่จำเป็นต้องใช้<br/>ช่องเสียบหน่วยความจำ/โมดูลหน่วยความจำแบบพิ<br/>เศษ (กรุณาดู คู่มือบำรุงรักษา ได้ที่<br/>support.dell.com)</li> <li>ตรวจสอบว่าโมดูลหน่วยความจำที่คุณติดตั้ง<br/>สามารถใช้ได้กับคอมพิวเตอร์ของคุณ (กรุณา<br/>ดู คู่มือบำรุงรักษา ได้ที่ support.dell.com)</li> </ol>                                                                                                    |
|                                             |                              |                                                                                                    |

| รหัส<br>(เสียงเตือน<br>แบบสั้นซ้ำ<br>ๆ กัน) | คำอธิบาย                                                                                                    | วิธีแก้ไขที่แนะนำ                                                                                                    |
|---------------------------------------------|----------------------------------------------------------------------------------------------------|----------------------------------------------------------------------------------------------------|
| 5                                           | นาฬิการะบบ (Real-<br>Time Clock) ผิดปกติ<br>แบตเตอรื่อาจทำงานถ้<br>มเหลวหรือบอร์ดของเ<br>ครื่องทำงานถ้มเหลว | 1 เปลี่ยนแบตเตอรี่ (กรุณาดู คู่มือบำรุงรักษา <b>ได้ที่</b><br>support.dell.com)<br>2 ถ้ำปั-หายังคงเกิดขึ้นอีก กรุณาติดต่อ Dell |
| 6                                           | การทดสอบ Video<br>BIOS ล้มเหลว                                                                              | กรุณาติดต่อ Dell                                                                                                    |
| 7                                           | การทดสอบ CPU-<br>cache ล้มเหลว                                                                              | กรุณาติดต่อ Dell                                                                                                    |

## ข้อความแสดงข้อผิดพลาด

\Lambda ข้อควรระวัง: ก่อนเริ่มขั้นตอนใดในส่วนนี้ ให้ปฏิบัติตามข้อมูลด้าน ความปลอดภัยที่จัดส่งแนบมาพร้อมกับคอมพิวเตอร์ของคุณ ดูข้อมูลเพิ่มเติ มของวิธีปฏิบัติที่ดีที่สุดด้านความปลอดภัยได้จากโฮมเพจ การปฏิบัติตามกฏข้อบังคับที่ www.dell.com/regulatory\_compliance

ถ้าข้อความไม่ได้แสดงอยู่ในรายการนี้ กรุณาดูเอกสารประกอบการใช้งานของระบบ ปฏิบัติการหรือโปรแกรมที่ใช้งานอยู่ในขณะที่ข้อความแสดงขึ้นมา

AUXILIARY DEVICE FAILURE — ทัชแพดหรือเมาส์อาจผิดปกติ ตรวจเซ็กการต่อ สายของเมาส์ เปิดใช้งานตัวเลือก อ**ุปกรณ์ชี้ตำแหน่ง** ในโปรแกรมการตั้งก่าระบบ กรุณาดูข้อมูลเพิ่มเติมใน *คู่มือบำรุงรักษา* ได้ที่ support.dell.com ถ้าปั-หายังคงเกิดขึ้นอีก กรุณาติดต่อ Dell (ดู "การติดต่อกับ Dell" ในหน้า 82)

BAD COMMAND OR FILE NAME — ตรวจสอบให้แน่ใจว่าพิมพ์สะกดคำสั่งถูกต้อง ใส่เว้นวรรคในตำแหน่งที่เหมาะสม และได้ใช้ชื่อพาธที่ถูกต้องแล้ว

CACHE DISABLED DUE TO FAILURE — แกชหลักภายในไมโครโปรเซสเซอร ้ผิดปกติ กรุณาติดต่อ Dell (ดู "การติดต่อกับ Dell" ในหน้า 82) CD drive controller failure — ใครฟ์ซีดีไม่ตอบสนองต่อคำสั่งจาก คอมพิวเตอร์

#### DATA ERROR — ฮาร์ดใครฟ์ไม่สามารถอ่านข้อมูลได้

DECREASING AVAILABLE MEMORY — โมดูลหน่วยความจำชุดใดชุดหนึ่งหรือ หลายชุดอาจผิดปกติหรือติดตั้งไม่ถูกต้อง ติดตั้งโมดูลหน่วยความจำอีกกรั้ง และเปลี่ยน ใหม่ ถ้าจำเป็น กรุณาดูข้อมูลเพิ่มเติมใน *กู่มือบำรุงรักษา* ได้ที่ support.dell.com

DISK C: FAILED INITIALIZATION — การเริ่มทำงานของฮาร์คไครฟ์ล้มเหลว ทำการทดสอบฮาร์คไครฟ์โดยใช้โปรแกรม Dell Diagnostics (ดู "Dell Diagnostics" ในหน้า 55 )

DRIVE NOT READY — ฮาร์คไครฟ์จำเป็นจะต้องอยู่ในช่องใส่ไครฟ์ก่อน จึงจะสามารถคำเนินการต่อได้ ติดตั้งฮาร์คไครฟ์ลงในช่องใส่ฮาร์คไครฟ์ กรุณาดูข้อมูลเพิ่มเติมใน *ลู่มือบำรุงรักษา* ได้ที่ support.dell.com

ERROR READING PCMCIA CARD — คอมพิวเตอร์ไม่สามารถระบุ ExpressCard ได้ ใส่การ์ดอีกครั้ง หรือถองใช้การ์ดอื่น กรุณาดูข้อมูลเพิ่มเติมใน *คู่มือบำรุงรักษา* ได้ที่ support.dell.com

#### EXTENDED MEMORY SIZE HAS CHANGED -

ขนาดของหน่วยความจำที่บันทึกอยู่ในหน่วยความจำแบบไม่ลบเลือน (nonvolatile memory หรือ NVRAM) ไม่ตรงกับหน่วยความจำที่ติดตั้งอยู่ในคอมพิวเตอร์ รีสตาร์ทคอมพิวเตอร์ ถ้ายังไม่สามารถแก้ไขข้อผิดพลาดได้ กรุณาติดต่อ Dell (ด ู"การติดต่อกับ Dell" ในหน้า 82)

THE FILE BEING COPIED IS TOO LARGE FOR THE DESTINATION DRIVE — ไฟล์ที่คุณกำลังพยายามคัดลอกมีขนาดให-่เกินไปสำหรับดิสก์ หรือดิสก์เต็มแล้ว ให้ลองคัดลอกไฟล์ลงในดิสก์อื่น หรือเปลี่ยนไปใช้ดิสก์ที่มีความจ ุมากขึ้น

A FILENAME CANNOT CONTAIN ANY OF THE FOLLOWING CHARACTERS: \ / : \* ? " < > | — ห้ามใช้อักขระเหล่านี้ในชื่อไฟล์ GATE A20 FAILURE — โมคูลหน่วยความจำอาจติดตั้งไว้ไม่แน่น ติดตั้งโมคูลหน่วยความจำอีกครั้ง และเปลี่ยนใหม่ ถ้าจำเป็น กรุณาดูข้อมูลเพิ่มเติม ใน *คู่มือบำรุงรักษา* ได้ที่ support.dell.com GENERAL FAILURE — ระบบปฏิบัติการไม่สามารถทำตามกำสั่งได้ โดยปกติแล้ว ข้อกวามนี้มักจะต่อท้ายด้วยรายละเอียดเฉพาะ เช่น ี่เครื่องพิมพ์ไม่มี กระดาษ ให้แก้ไขตามกวามเหมาะสม

#### HARD-DISK DRIVE CONFIGURATION ERROR -

คอมพิวเตอร์ไม่สามารถระบุประเภทของไครฟ์ได้ ปีคระบบคอมพิวเตอร์ ถอคฮาร์คไครฟ์ออก (กรุณาดู *กู่มือบำรุงรักษา ได้ที่* support.dell.com) และบู๊ตคอมพิวเตอร์จากแผ่นซีดี จากนั้น ปีคระบบคอมพิวเตอร์ ติดตั้งฮาร์คไครฟ ้อีกครั้ง และรีสตาร์ทคอมพิวเตอร์ ทำการทคสอบฮาร์คไครฟ์โคยใช้โปรแกรม Dell Diagnostics (ดู "Dell Diagnostics" ในหน้า 55)

#### HARD-DISK DRIVE CONTROLLER FAILURE 0 -

ฮาร์ด ไดรฟ์ไม่ตอบสนองต่อกำสั่งจากกอมพิวเตอร์ ปีดกอมพิวเตอร์ ถอดฮาร์ด ไดรฟ์ออก (กรุณาดู คู่มือ*บำรุงรักษา ได้ที่* support.dell.com) และบู๊ตกอมพิวเตอร์จากแผ่นซีดี จากนั้น ปีดระบบกอมพิวเตอร์ ติดตั้งฮาร์ด ไดรฟ์อีกกรั้ง และรีสตาร์ทกอมพิวเตอร์ ถ้ายังไม่สามารถแก้ปั-หาไ ด้ ให้ลองใช้ไดรฟ์อื่น ทำการทดสอบฮาร์ด ไดรฟ์โดยใช้โปรแกรม Dell Diagnostics (ดู "Dell Diagnostics" ในหน้า 55)

#### HARD-DISK DRIVE FAILURE —

ฮาร์ด ไดรฟ์ไม่ตอบสนองต่อคำสั่งจากคอมพิวเตอร์ ปีดระบบคอมพิวเตอร์ ถอดฮาร์ด ไดรฟ์ออก (กรุณาดู *คู่มือบำรุงรักษา ได้ที่* support.dell.com) และบู๊ตคอมพิวเตอร์จากแผ่นซีดี จากนั้น ปีดระบบคอมพิวเตอร์ ติดตั้งฮาร์ด ไดรฟ์อีกครั้ง และรีสตาร์ทคอมพิวเตอร์ ถ้ายังไม่สามารถแก้ปั-หาได้ ให้ลองใช้ไดรฟ์อื่น ทำการทดสอบฮาร์ด ไดรฟ์โดยใช้โปรแกรม Dell Diagnostics (ดู "Dell Diagnostics" ในหน้า 55)

HARD-DISK DRIVE READ FAILURE — ฮาร์คไครฟ์อาจเสีย ปิดระบบคอมพิวเตอร์ ถอดฮาร์คไดรฟ์ออก (กรุณาดู *คู่มือบำรุงรักษา* ได้ที่ support.dell.com) และบู๊ตคอมพิวเตอร์จากแผ่นซีดี จากนั้น ปิดระบบคอมพิวเตอร์ ติดตั้งฮาร์คไดรฟ์อีกครั้ง และรีสตาร์ทคอมพิวเตอร์ ถ้ายังไม่สามารถแก้ปั-หาได้ ให้ลองใช้ไครฟ์อื่น ทำการทดสอบฮาร์คไดรฟ์โดยใช้โปรแกรม Dell Diagnostics (ดู "Dell Diagnostics" ในหน้า 55)

INSERT BOOTABLE MEDIA — ระบบปฏิบัติการพยายามบู๊ตจากแผ่นที่บู๊ต ไม่ได้ เช่น ฟลอปปีดิสก์หรือแผ่น CD ใส่สื่อแบบบู๊ตได้ INVALID CONFIGURATION INFORMATION-PLEASE RUN SYSTEM SETUP PROGRAM — ข้อมูลการกำหนดก่าระบบไม่สอดกล้องกับการกำหนดก่าฮาร์ดแวร์ ข้อความดังกล่าวมักจะแสดงขึ้นหลังจากที่ติดตั้งโมดูลหน่วยความจำ แก้ไขตัวเลือกในโปรแกรมการตั้งก่าระบบให้ถูกต้อง กรุณาดูข้อมูลเพิ่มเติมใน *กู่มือบำรุงรักษา* ได้ที่ support.dell.com

Keyboard clock line failure — ตรวจเช็คการต่อสายของคีย์บอร์คต่อพ่วง ทำการทดสอบชุดควบคุมคีย์บอร์ด โดยใช้โปรแกรม Dell Diagnostics (ดู "Dell Diagnostics" ในหน้า 55)

#### Keyboard controller failure —

ตรวจเช็กการต่อสายของกี่ย์บอร์คต่อพ่วง รีสตาร์ทกอมพิวเตอร์และหลีกเลี่ยงการสัมผัส โคนกี่ย์บอร์คหรือเมาส์ในระหว่างการบู๊ตเกรื่อง ทำการทคสอบชุคกวบกุมกี่ย์บอร์ค โคยใช้โปรแกรม Dell Diagnostics (ดู "Dell Diagnostics" ในหน้า 55)

Keyboard data line failure — ตรวจเช็กการต่อสายของกีย์บอร์ดต่อพ่วง ทำการทดสอบชุดควบคุมกีย์บอร์ด โดยใช้โปรแกรม Dell Diagnostics (ดู "Dell Diagnostics" ในหน้า 55)

Keyboard stuck key failure — ตรวจเช็กการต่อสายของก็ย์บอร์ดต่อพ่วง รีสตาร์ทกอมพิวเตอร์และหลีกเลี่ยงการสัมผัสโดนก็ย์บอร์ดหรือปุ่มกดในระหว่างการบู๊ ตเกรื่อง ทำการทดสอบชุดควบคุมก็ย์บอร์ด โดยใช้โปรแกรม Dell Diagnostics (ดู"Dell Diagnostics" ในหน้า 55)

Licensed content is not accessible in MediaDirect —  $Dell^{TM}$  MediaDirect<sup>TM</sup>

ไม่สามารถตรวจสอบข้อจำกัดการใช้ไฟล์โดยระบบจัดการลิขสิทธิ์ดิจิตอล (Digital Rights Management : DRM) ดังนั้นจึงไม่สามารถเล่นไฟล์ดังกล่าว (กรุณาดู "Dell Diagnostics" ในหน้า 55)

MEMORY ADDRESS LINE FAILURE AT ADDRESS, READ VALUE EXPECTING VALUE — โมคูลหน่วยความจำอาจผิดปกติหรือติดตั้งไว้ไม่ถูกต้อง ติดตั้งโมคูลหน่วยความจำอีกครั้ง และเปลี่ยนใหม่ ถ้าจำเป็น กรุณาดูข้อมูลเพิ่มเติมใน *กู่มือบำรุงรักษา* ได้ที่ support.dell.com

#### MEMORY ALLOCATION ERROR -

ซอฟต์แวร์ที่คุณกำลังพยายามเรียกใช้มีข้อขัดแย้งกับระบบปฏิบัติการ โปรแกรม หรือยูทิลิตีอื่น ปิดคอมพิวเตอร์ รอ 30 วินาที จากนั้นจึงรีสตาร์ทเครื่อง ลองเรียกใช้โปรแกรมอีกครั้ง ถ้ายังคงมีข้อความแสดงข้อผิดพลาดแสดงขึ้นมาอีก กรุณาดูในเอกสารประกอบการใช้งานซอฟต์แวร์

MEMORY DATA LINE FAILURE AT ADDRESS, READ VALUE EXPECTING VALUE — โมดูลหน่วยความจำอาจผิดปกติหรือติดตั้งไว้ไม่ถูกต้อง ติดตั้งโมดูลหน่วยความจำอีกครั้ง และเปลี่ยนใหม่ ถ้าจำเป็น กรุณาดูข้อมูลเพิ่มเติมใน *คู่มือบำรุงรักษา* ได้ที่ support.dell.com

MEMORY DOUBLE WORD LOGIC FAILURE AT ADDRESS, READ VALUE EXPECTING VALUE — โมดูลหน่วยความจำอาจผิดปกติหรือติดตั้งไว้ไม่ถูกต้อง ติดตั้งโมดูลหน่วยความจำอีกครั้ง และเปลี่ยนใหม่ ถ้าจำเป็น กรุณาดูข้อมูลเพิ่มเติมใน *คู่มือบำรุงรักษา* ได้ที่ support.dell.com

MEMORY ODD/EVEN LOGIC FAILURE AT ADDRESS, READ VALUE EXPECTING VALUE — โมดูลหน่วยความจำอาจผิดปกติหรือติดตั้งไว้ไม่ถูกต้อง ติดตั้งโมดูลหน่วยความจำอีกครั้ง และเปลี่ยนใหม่ ถ้าจำเป็น กรุณาดูข้อมูลเพิ่มเติมใน *คู่มือบำรุงรักษา* ได้ที่ support.dell.com

MEMORY WRITE/READ FAILURE AT ADDRESS, READ VALUE EXPECTING VALUE — โมดูลหน่วยกวามจำอาจผิดปกติหรือติดตั้งไว้ไม่ถูกต้อง ติดตั้งโมดูลหน่วยกวามจำอีกกรั้ง และเปลี่ยนใหม่ ถ้าจำเป็น กรุณาดูข้อมูลเพิ่มเติม ใน *คู่มือบำรุงรักษา* ได้ที่ support.dell.com

No boot device available — กอมพิวเตอร์หาฮาร์คไครฟ์ไม่พบ ถ้าคุณใช้ฮาร์คไครฟ์เป็นอุปกรณ์บู๊ตระบบ ให้ตรวจดูให้แน่ใจว่ามีการติดตั้งไครฟ์อย่างถูก ต้อง รวมทั้งมีการแบ่งพาร์ติชั่นให้เป็นอุปกรณ์สำหรับบู๊ตเครื่องด้วย

No boot sector on hard drive — ระบบปฏิบัติการอาจเสียหาย กรุณาติดต่อ Dell (ดู "การติดต่อกับ Dell" ในหน้า 82)

No тเмек тіск імтеккорт — ชิพในบอร์คระบบอาจทำงานผิดปกติ ทำการทคสอบการตั้งก่าระบบโดยใช้โปรแกรม Dell Diagnostics (กรุณาดู "Dell Diagnostics" ในหน้า 55) Not enough memory or resources. Exit some programs and try again — คุณเปิดโปรแกรมไว้มากเกินไป ให้ปิดหน้าต่างทั้งหมด และเปิดเฉพาะโปรแกรมที่คุณต้องการใช้

OPERATING SYSTEM NOT FOUND — ติดตั้งฮาร์ดไดรฟ์อีกครั้ง (กรุณาดู *กู่มือบำรุงรักษา* ของคุณที่ support.dell.com) ถ้าปั-หายังคงเกิดขึ้นอีก กรุณาติดต่อ Dell (ดู "การติดต่อกับ Dell" ในหน้า 82)

OPTIONAL ROM BAD CHECKSUM — ROM เสริมผิดปกติ กรุณาติดต่อ Dell (ดู "การติดต่อกับ Dell" ในหน้า 82)

#### A REQUIRED .DLL FILE WAS NOT FOUND -

ไฟล์ที่จำเป็นสำหรับโปรแกรมที่คุณกำลังพยายามเปิดหายไป เอาโปรแกรมออกและติด ตั้งใหม่

Microsoft<sup>®</sup> Windows Vista<sup>®</sup>:

- คลิกปุ่มเริ่ม (Start) ของ Windows Vista → แผงควบคุม (Control Panel) → โปรแกรม (Programs) → โปรแกรมและคุณลักษณะ (Programs and Features)
- 2 เลือกโปรแกรมที่คุณต้องการเอาออก
- 3 คลิก ถอนการติดตั้ง (Uninstall)
- 4 กรุณาดูกำแนะนำการติดตั้งในเอกสารประกอบการใช้งานโปรแกรม

Microsoft Windows<sup>®</sup> XP:

- คลิก เริ่ม (Start)→ แผงควบคุม (Control Panel)→ เพิ่มหรือเอาโปรแกรมออก (Add or Remove Programs)→ โปรแกรมและคุณลักษณะ (Programs and Features)
- 2 เลือกโปรแกรมที่คุณต้องการเอาออก
- คลิก ถอนการติดตั้ง (Uninstall)
- 4 กรุณาดูคำแนะนำการติดตั้งในเอกสารประกอบการใช้งานโปรแกรม

#### Sector not found —

ระบบปฏิบัติการ ไม่สามารถระบุดำแหน่งของเซกเตอร์ในฮาร์ด ไดรฟ์ได้ คุณอาจมีเซกเตอร์หรือ FAT ที่เสียหายอยู่ในฮาร์ด ไดรฟ์ เรียกใช้ยูทิลิตีสำหรับตรวจสอบ ข้อผิดพลาดของ Windows เพื่อตรวจเช็กโกรงสร้าง ไฟล์ในฮาร์ด ไดรฟ์ ดูกำแนะนำจาก Windows Help and Support (กลิกที่ Start -> Help and Support) ถ้าเซกเตอร์เสียหาย เป็นจำนวนมาก ให้ทำการสำรองข้อมูล (ถ้าทำได้) จากนั้นฟอร์แมตฮาร์ด ไดรฟ์ใหม่อี กครั้ง

SEEK ERROR — ระบบปฏิบัติการไม่สามารถก้นหาแทร็กที่ต้องการในฮาร์ดไดรฟ์ได้ SHUTDOWN FAILURE — ชิพในบอร์คระบบอาจทำงานผิดปกติ ทำการทดสอบการตั้งค่าระบบโดยใช้โปรแกรม Dell Diagnostics (กรุณาดู "Dell

ทำการทคสอบการตั้งค่าระบบโดยใช้โปรแกรม Dell Diagnostics (กรุณาดู "Dell Diagnostics" ในหน้า 55)

#### TIME-OF-DAY CLOCK LOST POWER -

การตั้งค่าสำหรับการกำหนดค่าระบบได้รับความเสียหาย ต่อคอมพิวเตอร์ของคุณเข้ากับเต้าเสียบปลักไฟเพื่อชาร์จแบตเตอรี่ ถ้ายังไม่สามารถ แก้ไขปั-หาได้ ให้ลองคืนค่าข้อมูลโดยการเข้าไปที่โปรแกรมการตั้งค่าระบบ จากนั้น ออกจากโปรแกรมทันที (กรุณาดู *คู่มือบำรุงรักษา* ของคุณที่ support.dell.com) ถ้าข้อกวามยังคงแสดงขึ้นมาอีก กรุณาติดต่อ Dell (ดู "การติดต่อกับ Dell" ในหน้า 82)

#### TIME-OF-DAY CLOCK STOPPED —

อาจต้องชาร์จแบตเตอรี่สำรองซึ่งใช้สำหรับเก็บรักษาการตั้งค่าของการกำหนดค่าระบบ ต่อคอมพิวเตอร์ของกุณเข้ากับเต้าเสียบปลั๊กไฟเพื่อชาร์จแบตเตอรี่ ถ้าปัญหายังกงเกิดขึ้นอีก กรุณาติดต่อ Dell (ดู "การติดต่อกับ Dell" ในหน้า 82)

#### TIME-OF-DAY NOT SET-PLEASE RUN THE SYSTEM SETUP PROGRAM —

เวลาหรือวันที่ที่บันทึกไว้ในโปรแกรมการตั้งค่าระบบไม่ตรงกับนาฬิกาของระบบ แก้ไขการตั้งค่าของตัวเลือก วันที่ และ เวลา ให้ถูกด้อง กรุณาดูข้อมูลเพิ่มเติม ใน *คู่มือบำรุงรักษา* ได้ที่ support.dell.com

TIMER CHIP COUNTER 2 FAILED — ชิพในบอร์คระบบอาจทำงานผิดปกติ ทำการทคสอบการตั้งค่าระบบโดยใช้โปรแกรม Dell Diagnostics (กรุณาดู "Dell Diagnostics" ในหน้า 55)

#### UNEXPECTED INTERRUPT IN PROTECTED MODE -

ตัวควบคุมคีย์บอร์ดอาจทำงานผิดปกติ หรืออาจติดตั้งโมดูลหน่วยความจำไว้ไม่แน่น ทำการทดสอบหน่วยความจำของระบบและการทดสอบตัวควบคุมคีย์บอร์ดโดยใช้โปร แกรม Dell Diagnostics (กรุณาดู "Dell Diagnostics" ในหน้า 55)

## 

ใส่แผ่นดิสก์ลงในไดรฟ์ แล้วลองอีกครั้ง

WARNING: BATTERY IS CRITICALLY LOW — แบตเตอรี่กำลังจะหมด เปลี่ยนแบตเตอรี่หรือต่อคอมพิวเตอร์เข้ากับเด้าเสียบปลั๊กไฟ หรือให้เข้าสู่โหมดไฮเบอร์เนต หรือปิดระบบคอมพิวเตอร์

## ข้อความระบบ

พมายเหตุ: ถ้าข้อความที่คุณได้รับไม่ได้แสดงอยู่ในตารางนี้ กรุณาดูเอกสารประกอบการใช้งานของระบบปฏิบัติการหรือโปรแกรมที่ใช้งานอยู่ใน ขณะที่ข้อความแสดงขึ้นมา

แจ้ งเดือน! Previous attempts at booting this system have Failed at checkpoint [NNNN]. ขอรับความช่ วยเหลือสำหรับปั-หานี้ โดยจดบันทึกจุดตรวจสอบนี้ ไว้ จากนั้ นติดต่อ Dell Technical Support — คอมพิวเตอร์บู๊ตไม่สำเร็จติดต่อกันสามครั้ง โดยมีข้อผิดพลาดเดียวกัน (กรุณาดู เพื่อขอรับความช่วยเหลือ"การติดต่อกับ Dell" ในหน้า 82)

ข้อผิดพลาดเชคซัม CMOS — บอร์คระบบอาจผิดปกติหรือแบตเตอรี่ RTC อ่อน เปลี่ยนแบตเตอรี่ กรุณาดู *คู่มือบำรุงรักษา* ได้ที่ support.dell.com หรือดู เพื่อขอรับความช่วยเหลือ"การติดต่อกับ Dell" ในหน้า 82

#### CPU FAN FAILURE (พัดลม CPU ไม่ ทำงาน) —

พัดลมของโปรเซสเซอร์ไม่ทำงาน เปลี่ยนพัดลมโปรเซสเซอร์ กรุณาด*ู กู่มือบำรุงรักษา* ได้ที่ support.dell.com

#### HARD-DISK DRIVE FAILURE —

ฮาร์คไครฟ์อาจทำงานผิคปกติในระหว่างการตรวจสอบความพร้อมก่อนเริ่มระบบ (POST) ของฮาร์คไครฟ์ ตรวจเช็กสายต่อต่างๆ ลองสลับฮาร์คคิสก์ หรือดู เพื่อขอรับความช่วยเหลือ"การติคต่อกับ Dell" ในหน้า 82

#### HARD-DISK DRIVE READ FAILURE —

ฮาร์ค ใครฟ์อาจทำงานผิดปกติในระหว่างการทคสอบเริ่มระบบฮาร์ค ใครฟ์ (ดู เพื่อขอรับความช่วยเหลือ)"การติคต่อกับ Dell" ในหน้า 82

คีย์ บอร์ ดผิดปกติ — กีย์บอร์คผิดปกติหรือสายกีย์บอร์คไม่แน่น

No boot device available — ไม่มีพาร์ติชันในฮาร์คไครฟ์ที่สามารถบู๊ตได้ หรือสายฮาร์คไครฟ์ไม่แน่น หรือไม่มีอุปกรณ์ที่สามารถบู๊ตได้อยู่

- ถ้าอุปกรณ์สำหรับบู๊ตเครื่องของกุณคือฮาร์ค ไครฟ์ ให้ตรวจสอบให้แน่ใจว่า ได้ต่อสายและติคตั้ง ไครฟ์อย่างถูกต้องแล้ว และมีการแบ่งพาร์ติชั่น ให้เป็นอุปกรณ์สำหรับบู๊ตเครื่อง
- เข้าสู่โปรแกรมการตั้งค่าระบบ และตรวจสอบให้แน่ใจว่าข้อมูลของลำดับการบู๊ตถูกต้อง (กรุณาดู ลู่มือบำรุงรักษา ของคุณที่ support.dell.com)

#### NO TIMER TICK INTERRUPT —

ชิพบนบอร์คระบบอาจทำงานผิดปกติหรือเมนบอร์คผิดปกติ (กรุณาดู เพื่อรับกวามช่วยเหลือ)"การติดต่อกับ Dell" ในหน้า 82

ข้อผิดพลาดกระแสไฟฟ้าสูงเกินท่ USB – ถอดอุปกรณ์ USB ใช้แหล่งจ่ายไฟภายนอกสำหรับอุปกรณ์ USB

ข้อสังเกต - ระบบตรวจสอบตัวเองของฮาร์ ดไดรฟ์ รายงานว่า มีพารามิเตอร์ ตัวหนึ่งซึ่งมีค่าสูงเกินช่วงการทำงานปกติ DELL ขอแนะนำให้ คุณสำรองข้อมูลเป็นประจำ พารามิเตอร์ อยู่ นอกช่วงที่ กำหนด ซึ่งอาจเป็นปั-หาของฮาร์ ดไดรฟ์ หรือไม่ ก็ได้ — S.M.A.R.T ผิดพลาด อาจมีความผิดปกติกับ HDD สามารถเปิดหรือปิดใช้งานกุณสมบัตินี้ได้ในการตั้งค่า BIOS

## การตรวจสอบค้นหาสาเหตุและแก้ไขปัญหาซอฟต์แวร์ และฮาร์ดแวร์

ถ้าตรวจไม่พบอุปกรณ์ในระหว่างการติดตั้งระบบปฏิบัติการ หรือตรวจพบแต่กำหนดค่า ไม่ถูกต้อง คุณสามารถใช้ตัวตรวจสอบก้นหาสาเหตุและแก้ปัญหาฮาร์ดแว ร์เพื่อทำการแก้ไขปัญหาการเข้ากันไม่ได้ได้เมื่อต้องการเริ่มตัวแก้ไขปั-หาฮาร์ดแวร์ : Windows Vista:

- 1 คลิกปุ่ม เริ่ม ของ Windows Vista 👩 และคลิก บริการช่วยเหลือและวิธีใช้ (Help and Support)
- 2 พิมพ์คำว่า ตัวแก้ไขปั-หาฮาร์ดแวร (hardware troubleshooter) ลงในช่องค้นหาและกด <Enter> เพื่อเริ่มการค้บหา
- 3 ให้เลือกตัวเลือกในผลลัพธ์การค้นหาที่อธิบายถึงปั-หาได้ดีที่สุด และทำตามขั้นตอน การตรวจสอบค้นหาสาเหตุและการแก้ไขปั-หาที่เหลือ

Windows XP :

- 1 คลิก เริ่ม (Start)→ บริการช่วยเหลือและวิธีใช้ (Help and Support)
- 2 พิมพ์คำว่า ตัวแก้ไขปั-หาฮาร์ดแวร์ (hardware troubleshooter) ลงในช่องค้นหาและกด <Enter> เพื่อเริ่มการค้นหา
- 3 ในส่วน แก้ไขป้-หา (Fix a Problem) ให้คลิก ตัวแก้ไขป้-หาฮาร์ดแวร์
- 4 ในรายการของ ตัวแก้ไขปั-หาฮาร์ดแวร์ ให้เลือกตัวเลือกที่อธิบายถึงปั-หาได้ดีที่สุด แล้วกลิก **ถัดไป** เพื่อทำตามขั้นตอนของการตรวจสอบก้นหาสาเหตุและ แก้ไขปั-หาที่เหลืออย่

## **Dell Diagnostics**

🕂 ข้อควรระวัง: ก่อนเริ่มขั้นตอนใดในส่วนนี้ ให้ปฏิบัติตามข้อมูลด้าน ้ความปลอดภัยที่จัดส่งแนบมาพร้อมกับคอมพิวเตอร์ของคุณ ดูข้อมูลเพิ่มเติม ของวิธีปฏิบัติที่ดีที่สุดด้านความปลอดภัยได้จากโฮมเพจการปฏิบัติตามกฎข้อ บังคับที่ www.dell.com/regulatory compliance

## กรณีที่สามารถใช้โปรแกรม Dell Diagnostics

ถ้าคุณมีปี-หากับคอมพิวเตอร์ของคุณ ให้ทำการตรวจเช็คปี-หาเกี่ยวกับการค้างและซอ ฟต์แวร์ (ดู) และให้เรียกใช้โปรแกรม Dell Diagnostics ก่อนที่คุณจะติดต่อขอความ ้ช่วยเหลือด้านเทคนิคจาก Dell"ปี-หาเกี่ยวกับการค้างและซอฟต์แวร์" ในหน้า 60 ขอแนะนำให้คุณพิมพ์ขั้นตอนเหล่านี้ออกมาก่อนที่คุณจะเริ่มคำเนินการ

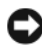

🖸 ประกาศ: Dell Diagnostics สามารถใช้ได้กับคอมพิวเตอร์ของ Dell เท่านั้น

🖉 หมายเหตุ: แผ่น Drivers and Utilities จาก Dell เป็นอุปกรณ์เสริมและอาจไม่ได้จัดส่งมาให้พร้อมกับคอมพิวเตอร์

กรุณาดูคู่มือบำรุงรักษาที่ support.dell.comเพื่อตรวจดูข้อมูลการกำหนดค่า คอมพิวเตอร์ของคุณ และตรวจสอบให้แน่ใจว่าอุปกรณ์ที่คุณต้องการทคสอบแสดง อยู่ในโปรแกรมการตั้งค่าระบบและพร้อมทำงาน

เรียกใช้ Dell Diagnostics จากฮาร์คไครฟ์ หรือจากแผ่น Dell Drivers and Utilities

## เริ่มโปรแกรม Dell Diagnostics จากฮาร์ดดิสก์

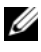

💋 หมายเหตุ: ถ้าคอมพิวเตอร์ของคุณไม่แสดงภาพบนหน้าจอ กรุณาดู "การติดต่อกับ Dell" ในหน้ำ 82

- 1 ตรวจสอบให้แน่ใจว่าเสียบปลั๊กคอมพิวเตอร์เข้ากับเต้าเสียบปลั๊กไฟที่ใช้งานได้
- 2 เปิด (หรือรีสตาร์ท) คอมพิวเตอร์
- 3 เมื่อเครื่องหมาย DELL™ ปรากฏขึ้น ให้กด <F12> ทันที เลือก Diagnostics จากเมนูเริ่ม (Start) และกด <Enter>

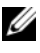

🖉 หมายเหตุ: ถ้าคุณกดปุ่มไม่ทันและเครื่องหมายของระบบปฏิบัติ การปรากฏขึ้นมาแล้ว ให้รอต่อไปจนกระทั่งเดสก์ท็อปของ Microsoft® Windows<sup>®</sup> ปรากฏขึ้น จากนั้น ให้ปิดระบบคอมพิวเตอร์ของคุณ และลองอีกครั้ง

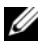

ทมายเหตุ: หากพบข้อความระบุว่าไม่มีพาร์ดิชั่นยูทิลิดี้วิเคราะห์ระบบ ให้เรียกใช้ Dell Diagnostics จากแผ่น Drivers and Utilities

4 กดปุ่มใดก็ได้เพื่อเริ่มโปรแกรม Dell Diagnostics จากพาร์ติชันสำหรับยูทิลิตี การวิเคราะห์ในฮาร์ด ไดรฟ์ของคุณ และปฏิบัติตามคำแนะนำบนหน้าจ<sup>้</sup>อ

#### เรียกใช้ Dell Diagnostics From จากแผ่น Dell Drivers and Utilities

- 1 ใส่สื่อ ใดรเวอร์และยุทิลิตี
- 2 ปิดและรีสตาร์ทเครื่องใหม่

เมื่อเครื่องหมาย DELL ปรากฏขึ้น ให้กด <F12> ทันที

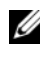

🖉 หมายเหตุ: ถ้าคุณกดปุ่มไม่ทันและเครื่องหมายของระบบปฏิบัติการปรากฏ ขึ้นมาแล้ว ให้รอต่อไปจน<sup>ุ่</sup>กระทั่งเดสก์ท็อปของ Microsoft<sup>®</sup> W<sup>in</sup>dows<sup>®</sup> ปรากฏขึ้น จากนั้น ให้ปิดระบบคอมพิวเตอร์ และลองอีกครั้ง

- หมายเหตุ: ขั้นตอนต่อไป จะเป็นการเปลี่ยนลำดับการบู๊ตสำหรับ การบู๊ตเพียงครั้งเดียวเท่านั้น ในการเริ่มระบบครั้งถัดไป คอมพิวเตอร์จะเริ่ม การทำงานตามลำดับอุปกรณ์ที่ระบุไว้ในโปรแกรมการตั้งค่าระบบ
- เมื่อรายการอุปกรณ์สำหรับบู๊ตแสดงขึ้นมา ให้เลือกแถบไฮไลต์ไปที่ CD/DVD/CD-RW และกดปุ่ม <Enter>
- 4 เลือกตัวเลือก Boot from CD-ROM (บู๊ตจาก CD-ROM) ในเมนู แล้วกด <Enter>
- 5 พิมพ์ตัวเลข 1 เพื่อเริ่มเมนูของซีดี แล้วกด <Enter> เพื่อดำเนินการต่อไป
- 6 เลือก Run the 32 Bit Dell Diagnostics (เรียกใช้ Dell Diagnostics แบบ 32 บิต) จากในรายการ ถ้าในรายการมีหลายรุ่นให้เลือก ให้เลือกรุ่นที่ตรงกับคอมพิวเตอร์ของคุณ
- 7 หลังจาก Dell Diagnostics Main Menu ปรากฏขึ้น ให้เลือกการทดสอบที่ต้องการใช้ จากนั้นทำตามคำแนะนำบนหน้าจอ

# คำแนะนำในการแก้ไขปัญหา

ทำตามคำแนะนำต่อไปนี้เมื่อทำการแก้ไขปั-หาให้กับคอมพิวเตอร์ของคุณ:

- ถ้าเกิดป้-หาขึ้นหลังจากที่คุณเพิ่มหรือถอดส่วนใดส่วนหนึ่งออกจากคอมพิวเตอร์ ให้ตรวจดูขั้นตอนการติดตั้ง และต้องตรวจสอบให้แน่ใจว่า มีการติดตั้งส่วนดังกล่าว อย่างถูกต้อง (ดู *คู่มือบำรุงรักษาของคุณที่support.dell.com*)
- ถ้าอุปกรณ์ไม่ทำงาน ให้ตรวจสอบให้แน่ใจว่าได้ต่ออุปกรณ์ดังกล่าวอย่างถูกต้องแล้ว
- ถ้าอุปกรณ์ไม่ทำงาน ให้ตรวจสอบให้แน่ใจว่าได้ต่ออุปกรณ์ดังกล่าวอย่างถูกต้องแล้ว ถ้ามีข้อความแสดงข้อผิดพลาดปรากฏขึ้นบนหน้าจอ ให้จดบันทึกข้อความดังกล่าวทั้งหมด้
- ถ้าข้อความแสดงข้อผิดพลาดเป็นข้อความจากโปรแกรม กรุณาดูเอกสารประกอบการใช้ งานโปรแกรม
- หมายเหตุ: ขั้นตอนต่างๆ ในเอกสารนี้เป็นขั้นตอนสำหรับใช้กับมุมมองเริ่มต้นของ Windows ดังนั้น ถ้าคุณตั้งคอมพิวเตอร์ Dell ของคุณให้ใช้มุมมองแบบ Windows Classic ข้อมูลในเอกสารนี้อาจไม่ตรงกับข้อมูลในจอแสดงผลของคุณ

## ปั-หาเกี่ยวกับระบบไฟฟ้า

\Lambda ข้อควรระวัง: ก่อนเริ่มขั้นตอนใดในส่วนนี้ ให้ปฏิบัติตามข้อมูลด้าน ความปลอดภัยที่จัดส่งแนบมาพร้อมกับคอมพิวเตอร์ของคุณ ดูข้อมูลเพิ่มเติม ของวิธีปฏิบัติที่ดีที่สุดด้านความปลอดภัยได้จากโฮมเพจการปฏิบัติตามกฎข้อ บังคับที่ www.dell.com/regulatory\_compliance

ถ้าไฟเปิด/ปิดเครื่องไม่ ติดสว่าง —

หมายความว่าคอมพิวเตอร์ปิดอยู่หรือไม่มีไฟเข้า

- ถอดและต่อสายปลึกไฟเข้ากับช่องต่อสายไฟที่ด้านหลังของคอมพิวเตอร์และเต้าเสียบ ปลั๊กไฟใหม่อีกครั้ง
- ให้ต่อสายไฟเข้ากับเต้าเสียบปลั๊กไฟโดยตรง โดยไม่ผ่านรางปลั๊กไฟ สายพ่วง และอุปกรณ์ป้องกันระบบไฟฟ้า เพื่อตรวจสอบว่าสามารถเปิดคอมพิวเตอร์ได้เป็น ปกติ
- ตรวจสอบให้แน่ใจว่าได้เสียบรางปลักไฟเข้ากับเด้าเสียบปลักไฟและเปิดสวิตช์รางปลัก ไฟแล้ว
- ตรวจสอบให้แน่ใจว่าเต้าเสียบปลั๊กไฟไม่เสีย โดยทดสอบกับอุปกรณ์อื่น เช่น โคมไฟ
- ตรวจสอบให้แน่ใจว่าสายไฟหลักและสายไฟที่แผงด้านหน้าต่ออยู่อย่างแน่นหนาเข้ากับ บอร์คระบบ (ดูคู่มือบำรุงรักษา ของคุณที่ support.dell.com)

ถ้าไฟแสดงการเปิด/ปิดเครื่องติดสว่างเป็นสีน้ำเงิน แต่ คอมพิวเตอร์ ไม่ มีการตอบสนองใดๆ—

- ตรวจสอบให้แน่ใจว่าได้ต่อจอแสดงผลและเปิดสวิตช์แล้ว
- ถ้าต่อจอแสดงผลและเปิดสวิตช์ไว้แล้ว กรุณาดู "รหัสเสียงเตือน" ในหน้า 44

ถ้ าไฟแสดงการเปิด/ปิดเครื่ องกะพริบเป็ นสีน้ำ เงิน — หมายความว่าคอมพิวเตอร์อยู่ในโหมคสแตนค์บาย ให้กดปุ่มใดก็ได้บนกีย์บอร์ด งยับเมาส์ หรือกคปุ่มเปิด/ปิดเครื่องเพื่อกลับมาทำงานต่อตามปกติ

ถ้ าไฟแสดงการเปิด/บิดเครื่ องกะพริบเป็ น สีเหลือง — คอมพิวเตอร์ได้รับไฟจ่าย แต่อุปกรณ์อาจทำงานผิดปกติหรือติดตั้งไว้ไม่ถูกต้อง

 ถอดโมดูลหน่วยความจำทั้งหมด จากนั้น ติดตั้งกลับเข้าไปใหม่อีกครั้ง (ดูคู่มือบำรุงรักษาของคุณที่ support.dell.com)  ถอดการ์ดเสริมรวมถึงการ์ดแสดงผล จากนั้น ติดตั้งกลับเข้าไปใหม่ (ดูคู่มือบำรุงรักษาของคุณที่ support.dell.com)

ถ้ าไฟแสดงการเปิด/ปิดเครื่ องติดสว่ างเป็ นสึเหลืองตลอดเ วลา — มีปั-หาเกี่ยวกับระบบไฟ อุปกรณ์อาจทำงานผิดปกติหรือติดตั้งไว้ไม่ถูกต้อง

- ตรวจสอบให้แน่ใจว่าสายไฟของตัวประมวลผลต่ออยู่กับช่องต่อของบอร์คระบบอย่างแน่ นหนา (ดูคู่มือบำรุงรักษาของคุณที่ support.dell.com)
- ตรวจสอบให้แน่ใจว่าสายไฟหลักและสายไฟที่แผงค้านหน้าต่ออยู่กับช่องต่อของบอร์คระ บบอย่างแน่นหนา (ดูกู่มือบำรุงรักษา ของคุณที่ support.dell.com)

กำจัดสั--าณรบกวน — ตัวอย่างของสิ่งที่อาจทำให้เกิดสั--าณรบกวน คือ

- สายต่อต่างๆ รวมถึง ปลั๊กต่อ สายต่อคีย์บอร์ด และสายต่อเมาส์
- มีการใช้อุปกรณ์มากเกินไปในรางปลั๊กไฟเดียวกัน
- มีการใช้รางปลั๊กไฟหลายรางโดยใช้เต้าเสียบปลั๊กไฟเดียวกัน

## ป้-หาเกี่ยวกับหน่วยความจำ

\Lambda ข้อควรระวัง: ก่อนเริ่มขั้นตอนใดในส่วนนี้ ให้ปฏิบัติตามข้อมูลด้าน ความปลอดภัยที่จัดส่งแนบมาพร้อมกับคอมพิวเตอร์ของคุณดูข้อมูลเพิ่มเติม ของวิธีปฏิบัติที่ดีที่สุดด้านความปลอดภัยได้จากโฮมเพจการปฏิบัติตามกฎข้อบัง คับที่ www.dell.com/regulatory\_compliance

ถ้ าคุณได้ รับข้ อความว่ าหน่ วยความจำไม่ เพียงพอ —

- ให้บันทึกและปีคไฟล์ต่างๆ ที่เปิดอยู่ และออกจากโปรแกรมที่คุณไม่ได้ใช้งาน แล้วแต่ยังเปิดทิ้งไว้ เพื่อดูว่าสามารถแก้ไขปั-หาหน่วยความจำไม่เพียงพอได้หรือไม่
- สำหรับข้อมูลเกี่ยวกับความต้องการหน่วยความจำขั้นต่ำ กรุณาดูเอกสารประกอบการใช้งานซอฟต์แวร์ ถ้าจำเป็น ให้ติดตั้งหน่วยความจำเพิ่ม (ดูคู่มือบำรุงรักษา ของคุณที่ support.dell.com)
- ถอดและเสียบโมดูลหน่วยความจำกลับเข้าไปใหม่ (ดูคู่มือบำรุงรักษาของคุณที่ support.dell.com) เพื่อให้แน่ใจว่าคอมพิวเตอร์ของคุณสามารถ รับส่งข้อมูลกับหน่วยความจำได้
- เรียกใช้ Dell Diagnostics (กรุณาดู "Dell Diagnostics" ในหน้า 55

## ถ้ าคุณพบปั-หาอื่ นๆเกี่ ยวกับหน่ วยความจำ —

- ถอดและเสียบโมดูลหน่วยความจำกลับเข้าไปใหม่ (ดูคู่มือบำรุงรักษาของคุณที่ support.dell.com) เพื่อให้แน่ใจว่าคอมพิวเตอร์ของคุณสามารถ รับส่งข้อมูลกับหน่วยความจำได้
- ตรวจสอบให้แน่ใจว่าคุณได้ทำตามกำแนะนำเบื้องต้นในการติดตั้งหน่วยกวามจำ (ดูคู่มือบำรุงรักษาของคุณที่ support.dell.com)
- ์ ตรวจสอบให้แน่ใจว่าคอมพิวเตอร์ของคุณรองรับหน่วยความจำที่คุณใช้ ้สำหรับข้อมูลเพิ่มเติมเกี่ยวกับประเภทของหน่วยความจำที่คอมพิวเตอร์ของคุณรอง รับ กรุณาดู "หน่วยความจำ" ในหน้า 34
- เรียกใช้ Dell Diagnostics (กรุณาดู "Dell Diagnostics" ในหน้า 55

## ป้-หาเกี่ยวกับการค้างและซอฟต์แวร์

\Lambda ข้อควรระวัง: ก่อนเริ่มขั้นตอนใดในส่วนนี้ ให้ปฏิบัติตามข้อมูลด้าน ้ความปลอดภัยที่จัดส่งแนบมาพร้อมกับคอมพิวเตอร์ของคุณ ดูข้อมูลเพิ่มเติม ของวิธีปฏิบัติที่ดีที่สุดด้านความปลอดภัยได้จากโฮมเพจการ๎ปฏิบัติตา้มกฎข้อบัง ้คับที่ www.dell.com/regulatory\_compliance

## ไม่สามารถเริ่มระบบคอมพิวเตอร์ได้

ตูรวจสอบให้ แน่ ใจว่าได้ เสียบสายไฟเข้ากับคอมพิวเตอร์ และเต้าเสียบป ล้ กไฟอย่ างแน่ นหนาแล้ ว

#### คอมพิวเตอร์หยุดตอบสนอง

🖸 ประกาศ: ข้อมูลของคุณอาจสู-หายไป หากคุณไม่สามารถปิดการทำงานได้ด้วยระบบปฏิบัติการ

ปิดคอมพิวเตอร์ — หากคอมพิวเตอร์ไม่มีการตอบสนองใดๆ เมื่อคุณกคปุ่มบนคีย์บอร์คหรือขยับเมาส์ ให้กคปุ่มเปิด/ปิคเครื่องก้างไว้อย่างน้อย 8-10 ้วินาที (จนกว่ากอมพิวเตอร์จะดับไป) จากนั้นให้รี่สตาร์ทกอมพิวเตอร์

## โปรแกรมหยุดตอบสนอง

#### จบการทำงานของโปรแกรม.

- 1 กด <Ctrl><Shift><Esc> พร้อมกันเพื่อเข้าสู่ตัวจัดการงาน (Task Manager) แล้วคลิกแท็บ โปรแกรมประยุกต์ (Applications)
- 2 คลิกเลือกโปรแกรมที่ไม่ตอบสนอง แล้วคลิก จบการทำงาน (End Task)

## โปรแกรมล่มบ่อยครั้ง

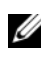

หมายเหตุ: ซอฟต์แวร์ส่วนให-่จะมีคำแนะนำการติดตั้งอยู่ในเอกสารประกอบ การใช้งานหรืออยู่ในรูปของแผ่นฟลอปปี้ดิสก์ ซีดี หรือดีวีดี้

ตรวจสอบเอกสารประกอบการใช้ งานซอฟต์ แวร์ — ถ้าจำเป็น ให้ถอนการติดตั้งและติดตั้งโปรแกรมนั้นใหม่

# โปรแกรมได้รับการออกแบบมาสำหรับระบบปฏิบัติการ Microsoft® Windows® รุ่นก่อนหน้านี้

เรียกใช้ ตัวช่ วยสร้ างความเข้ ากันได้ ของโปรแกรม (PROGRAM COMPATIBILITY WIZARD) -

#### Windows Vista

้ตัวช่วยสร้างความเข้ากันได้ของโปรแกรมจะกำหนดค่าให้โปรแกรมทำงานใน สภาพแวคล้อมที่ใกล้เคียงกับระบบปฏิบัติการที่ไม่ใช่ Windows Vista

- 1 คลิก เริ่ม 😰 → แผงควบคุม (Control Panel)→ โปรแกรม (Program)→ ใช้โปรแกรมที่เก่ากว่ากับ Windows รุ่นนี้ (Use an older program with this version of Windows)
- 2 ในหน้าจอต้อนรับ ให้คลิก Next (ถัดไป)
- 3 ปฏิบัติตามคำแนะนำที่แสดงขึ้นบนหน้าจอ

#### Windows XP :

ตัวช่วยสร้างความเข้ากันได้ของโปรแกรมจะกำหนดค่าให้โปรแกรมทำงานใน สภาพแวคล้อมที่ใกล้เคียงกับระบบปฏิบัติการที่ไม่ใช่รุ่น XP

- คลิก เริ่ม (Start)→ โปรแกรมทั้งหมด (All Programs)→ เบ็ดเตล็ด (Accessories)→ ตัวช่วยสร้างความเข้ากันได้ของโปรแกรม (Program Compatibility Wizard)→ ถัดไป (Next)
- 2 ปฏิบัติตามกำแนะนำที่แสดงขึ้นบนหน้าจอ

## หน้าจอสีน้ำเงินจะปรากฏขึ้น

```
ี ปี ด ค อ ม พิ ว เ ต อ ร์ — หากคอมพิวเตอร์ ใม่มีการตอบสนองใดๆ
เมื่อกุณกดปุ่มบนกีย์บอร์ดหรือขยับเมาส์ ให้กดปุ่มเปิด/ปิดเกรื่องก้างไว
้อย่างน้อย 8-10 วินาที (จนกว่ากอมพิวเตอร์จะดับไป) จากนั้นให้รีสตาร์ทกอมพิวเตอร์
```

## ป้-หาอื่น ๆ เกี่ยวกับซอฟต์แวร์

```
ิตรวจสอบเอกสารประกอบการใช้ งานซอฟต์ แวร์ หรือติดต่ อผู
้ผ ลิตซอฟต์ แวร์ เพื่ อขอรับข้ อมูลในการตรวจสอบค้ นหาสา
เหตุและแก้ ไขปั-หา —
```

- ตรวจสอบให้แน่ใจว่าโปรแกรมเข้ากันได้กับระบบปฏิบัติการที่ติดตั้งในลอมพิวเตอร์ของ ลุณ
- ตรวจสอบให้แน่ใจว่าคอมพิวเตอร์มีคุณสมบัติตรงตามความต้องการฮาร์ดแวร์ขั้นต่ำที่จำเ ป็นในการเรียกใช้ซอฟต์แวร์นั้น กรุณาดูข้อมูลจากเอกสารประกอบการใช้ง านซอฟต์แวร์
- ตรวจสอบให้แน่ใจว่าได้ติดตั้งและกำหนดค่าโปรแกรมอย่างถูกต้อง
- ตรวจสอบว่าใครเวอร์ของอุปกรณ์ไม่ขัดแย้งกับโปรแกรม
- ถ้าจำเป็น ให้ถอนการติดตั้ง และติดตั้งโปรแกรมนั้นใหม่

#### ทำการสำรองไฟล์ ต่ าง ๆของคุณทันที

- ใช้โปรแกรมตรวจหาไวรัสในการตรวจเช็คฮาร์คไครฟ์ แผ่นฟลอปปี้คิสก์ ซีดี หรือดีวีดี
- บันทึกและปิคไฟล์หรือโปรแกรมต่างๆ ที่เปิดอยู่ และปิดระบบคอมพิวเตอร์โดยใช้เมนู เริ่ม (Start)

## บริการ Dell Technical Update

บริการ Dell Technical Update จะแจ้งให้คุณทราบเกี่ยวกับอัพเคทสำหรับซอฟต์แวร์ และฮาร์ดแวร์ของคอมพิวเตอร์ของคุณผ่านทางอีเมล บริการนี้ไม่เสียค่าใช้จ่าย และสามารถกำหนดเนื้อหา รูปแบบ และความถี่ในการรับข่าวสารได้ตามที่คุณต้องการ เมื่อต้องการสมัครใช้บริการ Dell Technical Update กรุณาเข้าไปที่ support.dell.com/technicalupdate

#### **Dell Support Utility**

Dell Support Utility ได้รับการติดตั้งไว้ในกอมพิวเตอร์ของกุณ และสามารถเรียกใช้ได้ผ่านไอกอน Dell Support 🌄 ซึ่งอยู่ในแถบงาน หรือจากปุ่ม เริ่ม (Start) ใช้โปรแกรมสนับสนุนนี้เพื่อดูข้อมูลช่วยเหลือเบื้องต้น อัพเดทสำหรับซอฟต์แวร์ และการตรวจสอบประสิทธิภาพของการประมวลผล

## การเรียกใช้ Dell Support Utility

คุณสามารถเรียกใช้โปรแกรม Dell Support Utility ได้ผ่านทางไอคอน 醛 ในแถบงาน หรือจากเมนู เริ่ม (Start)

ถ้าไม่มีไอคอน Dell Support อยู่ในแถบงานของคุณ ให้ทำคังต่อไปนี้

- คลิก เริ่ม (Start)→ โปรแกรมทั้งหมด (All Programs)→ Dell Support→ Dell Support Settings (การตั้งค่า Dell Support)
- ตรวจสอบว่าได้เลือกตัวเลือก Show icon on the taskbar (แสดงไอคอนในแถบงาน) แล้ว
- หมายเหตุ: ถ้าไม่สามารถเรียกใช้ Dell Support Utility จากเมนู เริ่ม (Start) ได้ กรุณาเข้าไปที่เว็บไซต์ support.dell.com และดาวน์โหลดซอฟด์แวร์ดังกล่าว

Dell Support Utility ได้รับการปรับแต่งมาให้เหมาะกับลักษณะการใช้งานของคุณ

ไอคอน 🌄 ในแถบงานจะทำหน้าที่แตกต่างกันเมื่อคุณคลิก ดับเบิลคลิก หรือคลิกขวาที่ตัวไอคอน

#### การคลิกไอคอน Dell Support

คลิกหรือคลิกขวาที่ไอคอน 점 เพื่อทำสิ่งต่อไปนี้

- ตรวจเซ็คลักษณะการประมวลผล
- ดูการตั้งค่า Dell Support Utility
- เรียกดูไฟล์วิธีใช้ของ Dell Support Utility
- ดูคำถามที่ถูกถามเป็นประจำ
- ศึกษาเพิ่มเติมเกี่ยวกับ Dell Support Utility
- ปิดโปรแกรม Dell Support Utility

#### การดับเบิลคลิกไอคอน Dell Support

ดับเบิลคลิกไอคอน 🎑 เพื่อตรวจเช็คลักษณะการประมวลผล ดูคำถามที่ถูกถาม เป็นประจำ เรียกดูไฟล์วิธีใช้ของ Dell Support Utility และดูการตั้งค่า Dell Support สำหรับข้อมูลเพิ่มเติมเกี่ยวกับ Dell Support Utility ให้คลิกเครื่องหมายคำถาม (?) ที่ด้านบนของหน้าจอ Dell™ Support

# การติดตั้งซอฟต์แวร์อีกครั้ง

# ไดรเวอร์

## การระบุไดรเวอร์

ถ้าพบปั-หาเกี่ยวกับอุปกรณ์ใดๆ ก็ตาม ให้ระบุว่าไครเวอร์เป็นสาเหตุของปั-หาที่พบหรือไม่ และถ้าจำเป็น ให้ทำการอัพเดทไดรเวอร์

Microsoft<sup>®</sup> Windows Vista<sup>®</sup>:

- 1 คลิกที่ปุ่ม เริ่ม ของ Windows Vista™ 📀 และคลิกขวาที่ Computer
- 2 คลิกที่ Properties→ Device Manager

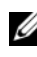

💋 หมายเหตุ: หน้าต่าง User Account Control จะปรากฏขึ้น หากคุณเป็นผู้ดูแลระบบคอมพิวเตอร์ คลิกที่ Continue หรือติดต่อผู้ดูแลระบบ เพื่อด่ำเนินการต่อ

Microsoft Windows<sup>®</sup> XP:

- คลิก เริ่ม (Start)→ แผงควบคุม (Control Panel) 1
- ในส่วน เลือกประเภท (Pick a Category) ให้คลิก ประสิทธิภาพและการบำรุงรักษา 2 (Performance and Maintenance) และคลิก ระบบ (System)
- ในหน้าต่าง **คุณสมบัติระบบ** (System Properties) ให้กลิกที่แท็บ ฮาร์ดแวร์ 3 (Hardware) และคลิก ตัวจัดการอุปกรณ์ (Device Manager)

้เลื่อนรายการลงเพื่อดูว่าอุปกรณ์ใดมีเครื่องหมายอัศเจรีย์ (วงกลมสีเหลืองที่มีเครื่องหมาย [!]) อยู่บนใอคอนอุปกรณ์

ถ้ามีเครื่องหมายอัศเจรีย์อยู่ข้างชื่ออุปกรณ์ คุณอาจต้องติดตั้งไครเวอร์ตัวเดิมอีกครั้ง หรือติดตั้งใครเวอร์ตัวใหม่ (กรุณาดู "การติดตั้งใคร์เวอร์และยุทิลิตี้ใหม่" ในหน้า 66)

## การติดตั้งไดร์เวอร์และยูทิลิตี้ใหม่

🖸 ประกาศ: เว็บไซต์ Dell Support ที่ support.dell.com และสื่อไดรเวอร์และยูทิ*ลิตี* ้*ของคุณจะมี*ใดรเวอร์ที่ได้รับการรับรองให้ใช้กับคอมพิวเตอร์ของ Dell™ ถ้าคุณ<sup>ิ</sup>ติดตั้ง ไดรเวอร์ที่ได้รับมาจากแหล่งอื่นๆ คอมพิวเตอร์ของคุณอาจทำงานได้ไม่ถูกต้อง

## การกลับไปใช้ไดรเวอร์อุปกรณ์รุ่นก่อนหน้า

Windows Vista:

- 1 คลิกที่ปุ่ม เริ่ม ของ Windows Vista™ 😨 และคลิกขวาที่ Computer
- 2 คลิกที่ Properties→ Device Manager

💋 หมายเหตุ: หน้าต่าง User Account Control จะปรากฏขึ้น หากคุณ เป็นผู้ดูแลระบบคอมพิวเตอร์ คลิกที่ Continue หรือติดต่อผู้ดูแล ระบบเพื่อเข้าสู่ Device Manager

- 3 คลิกขวาที่อุปกรณ์ที่ติดตั้งไดร์เวอร์ใหม่ จากนั้นคลิกที่ Properties
- 4 คลิกที่แท็บ Drivers → Roll Back Driver

Windows XP :

- 1 คลิก เริ่ม(Start)→ คอมพิวเตอร์ของฉัน (My Computer)→ คุณสมบัติ (Properties)→ ฮาร์ดแวร์ (Hardware)→ ตัวจัดการอุปกรณ์ (Device Manager)
- 2 คลิกขวาที่อุปกรณ์ที่ติดตั้งใดร์เวอร์ใหม่ จากนั้นคลิกที่ Properties
- 3 คลิกแท็บ โปรแกรมควบคุม (Drivers) → กลับไปใช้โปรแกรมควบคุมรุ่นก่อนหน้า (Roll Back Driver)

ถ้าการคืนค่าสู่สถานะก่อนหน้าของใครเวอร์อุปกรณ์ (Device Driver Rollback) ไม่สามารถแก้ปั-หาได้ ให้ใช้การคืนค่าระบบ (System Restore) (กรุณาดู ) เพื่อคืนค่าคอมพิวเตอร์ของคุณกลับไปสู่สถานะปฏิบัติการเคิมก่อนที่คุณจะติดตั้งไครเวอร์ ตัวใหม่"การคืนค่าระบบปฏิบัติการของคุณ" ในหน้า 68

## การใช้สื่อไดรเวอร์และยูทิลิตี

ถ้าการคืนค่าสู่สถานะก่อนหน้าของ ใครเวอร์อุปกรณ์ (Device Driver "การคืนค่าระบบปฏิบัติการของคุณ" ในหน้า 68Rollback) หรือการคืนค่าระบบ (System Restore) (กรุณาดู ) ไม่สาม*ารถแก้ปั-หาได้* ให้ติดตั้งไครเวอร์จากสื่อไครเวอร์ และยูทิลิตีของคุณอีกครั้ง

 เมื่อคุณเห็นเดสก์ที่อปของ Windows ปรากฏขึ้นบนหน้าจอ ให้ใส่สื่อไดรเวอร์และยูทิลิดี

ถ้าคุณใช้ สื่อ*ไครเวอร์และยูทิลิตี*เป็นครั้งแรก ให้ไปที่ ขั้นตอนที่ 2 ถ้าไม่ได้ใช้เป็นครั้งแรก ให้ไปที่ ขั้นตอนที่ 5

- เมื่อโปรแกรมติดดั้งของสือ ไดรเวอร์และยูทิลิตีเปิดขึ้นมาแล้ว ให้ทำตามพร้อมท์บนหน้า จอ
  - หมายเหตุ: โดยทั่วไปแล้ว โปรแกรมไดรเวอร์และยูทิลิตีจะเปิดขึ้นมา โดยอัตโนมัดิ ถ้าโปรแกรมไม่เปิดขึ้นมาเอง ให้เปิด Windows Explorer และคลิกที่ไดรฟ์สื่อเพื่อแสดงข้อมูลในสื่อขึ้นมา จากนั้น ดับเบิลคลิกไฟล์ที่ชื่อ autorcd.exe
- เมื่อหน้าต่าง InstallShield Wizard Complete ปรากฏขึ้น ให้นำแผ่นไดรเวอร์แ*ละยูทิลิตีออก และ*คลิก Finish (เสร็จสิ้น) เพื่อรีสตาร์ทคอมพิวเตอร์
- 4 เมื่อเคสก์ท็อปของ Windows ปรากฏขึ้น ให้ใส่แผ่นใครเวอร์และยูทิลิตีเข้าไปใหม่
- 5 ที่หน้าจอ Welcome Dell System Owner ให้คลิก Next (ถัดไป)

พมายเหตุ: โปรแกรมไดรเวอร์และยูทิลิตี จะแสดงเฉพาะไดรเวอร์ของฮาร์ดแวร์ที่ติดดั้งมากับคอมพิวเตอร์ของคุณเท่านั้น ถ้าคุณติดตั้งฮาร์ดแวร์เพิ่มเติม ไดรเวอร์ของฮาร์ดแวร์ใหม่อาจไม่ได้แสดง อยู่ในรายการ ถ้าไดรเวอร์เหล่านั้นไม่แสดงขึ้นมา ให้ออกจากโปรแกรม ไดรเวอร์และยูทิลิตี สำหรับข้อมูลเกี่ยวกับไดรเวอร์ กรุณาดูเอกสารประกอบการ ใช้งานที่มาพร้อมกับอุปกรณ์นั้น

ี ข้อความจะ*ปรากฏขึ้น* และแจ้งว่าสื่อไครเวอร์และยูทิลิตีตรวจพบฮาร์ดแวร "ในกอมพิวเตอร์ของกุณ

ใครเวอร์ที่คอมพิวเตอร์ของคุณใช้จะแสดงขึ้นโดยอัตโนมัติในหน้าต่าง My Drivers—The ResourceCD has identified these components in your system 6 คลิกไดรเวอร์ที่คุณต้องการติดตั้งใหม่อีกครั้ง และปฏิบัติตามกำแนะนำบนหน้าจอ ถ้าไดรเวอร์ที่ด้องการไม่อยู่ในรายการ แสดงว่าระบบปฏิบัติการของคุณ ไม่จำเป็นต้องใช้ไดรเวอร์นั้น

## การติดตั้งไดรเวอร์อีกครั้งด้วยตนเอง

หลังจากแตกไฟล์ของไครเวอร์ลงฮาร์คไครฟ์ของคุณตามที่อธิบายไว้ในส่วนก่อนหน้าเรื ยบร้อยแล้ว :

- 1 คลิกที่ปุ่ม เริ่ม ของ Windows Vista™ 🚳 และคลิกขวาที่ Computer
- 2 คลิกที่ Properties→ Device Manager
  - หมายเหตุ: หน้าต่าง User Account Control จะปรากฏขึ้น หากคุณเป็นผู้ดูแลระบบคอมพิวเตอร์ คลิกที่ Continue หรือดิดต่อผู้ดูแลระบบเพื่อเข้าสู่ Device Manager
- ดับเบิลคลิกประเภทของอุปกรณ์ที่คุณกำลังจะติดตั้งไดรเวอร์ (ตัวอย่างเช่นเสียงหรือ วิดีโอ)
- 4 ดับเบิลคลิกชื่อของอุปกรณ์ที่คุณกำลังจะติดตั้งไครเวอร์
- 5 คลิกที่แท็บ Driver→ Update Driver→ Browse my computer for driver software
- 6 คลิก Browse จากนั้นทำการเรียกค้นตำแหน่งที่คัดลอกไฟล์ไดร์เวอร์ไว้ก่อนหน้า
- 7 เมื่อชื่อของไคร์เวอร์ที่ถูกต้องปรากฏขึ้น ให้คลิกที่ชื่อไคร์เวอร์ightarrow OK 
  ightarrow Next
- 8 คลิก Finish จากนั้นทำการรีสตาร์ทคอมพิวเตอร์

## การคืนค่าระบบปฏิบัติการของคุณ

คุณสามารถคืนค่าระบบปฏิบัติการของคุณได้โดยใช้วิธีดังต่อไปนี้ :

 การคืนค่าระบบ (System Restore) ของ Microsoft Windows จะนำคอมพิวเตอร์ ของคุณกลับไปสู่สถานะปฏิบัติการก่อนหน้าโดยไม่มีผลต่อไฟล์ข้อมูล ใช้การคืนค่า ระบบเป็นวิธีแรกในการคืนค่าระบบปฏิบัติการของคุณและรักษาไฟล์ข้อมูลไว้

- Dell Factory Image Restore (มีอยู่ใน Windows Vista) ้งะคืนค่าฮาร์ดไดรฟ์ให้มีสถานะการทำงานแบบเดียวกันกับเมื่อคุณซื้อคอมพิวเตอร์มา โปรแกรมจะลบข้อมูลทั้งหมดออกจากฮาร์ดไดรฟ์อย่างถาวร และเอาโปรแกรมใดๆ ที่ติดตั้งอยู่ หลังจากที่คุณ ได้รับคอมพิวเตอร์ออก ใช้ Dell Factory Image Restore ต่อ เมื่อการคืนค่าระบบไม่สามารถแก้ปั-หาของระบบปฏิบัติการได้เท่านั้น
- หากคุณได้รับแผ่นระบบปฏิบัติการพร้อมกับคอมพิวเตอร์ของคุณ ้คุณสามารถใช้ดิสก์นั้นคืนค่าระบบปฏิบัติการได้ อย่างไรก็ตาม การใช้แผ่นร*ะบบปฏิบัติการจ*ะลบข้อมูลทั้งหมดในฮาร์ดไดรฟ์เช่นกัน ใช้แผ่นเฉพ*าะเมื่อ*การคืนค่าระบบไม่สามารถแก้ไขปั-หาระบบปฏิบัติการของคุณได้

## การใช้การคืนค่าระบบของ Microsoft<sup>®</sup> Windows<sup>®</sup>

ระบบปฏิบัติการ Windows มีตัวเลือกการคืนค่าระบบซึ่งคุณสามารถใช้ เพื่อนำคอมพิวเตอร์ของคุณกลับไปสู่สถานะปฏิบัติการก่อนหน้าได้ (โดยไม่มีผลกระทบต่อแฟ้มข้อมูล) หากการเปลี่ยนแปลงฮาร์คแวร์ ซอฟท์แวร์ หรือการตั้งค่าระบบอื่นๆ ทำให้สถานะปฏิบัติการของคอมพิวเตอร์ไม่เหมาะสม การเปลี่ยนแปลงใดๆ ที่การคืนค่าระบบได้กระทำกับคอมพิวเตอร์ของคุณสามารถ ย้อนกลับได้อย่างสมบูรณ์

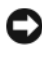

🖸 ประกาศ: ต้องทำการสำรองแฟ้มข้อมูลของคุณไว้เสมอ System Restore ไม่สามารถตรวจสอบไฟล์ข้อมูลหรือเรียกคืนข้อมูลเหล่านี้ได้

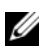

💋 หมายเหตุ: ขั้นตอนในเอกสารนี้เขียนขึ้นสำหรับมุมมองเริ่มต้นของ Windows ้ดังนั้นจึงอา•ื่งใช้ไม่ได้หากคุณตั้งค่าคอมพิวเตอร์ De่ll™ ของคุณให้เป็นมุมมอง Windows แบบคลาสสิก (Windows Classic)

🖉 หมายเหตุ: ตั้งค่าคอมพิวเตอร์ Dell™ ของคุณให้เป็นมุมมอง Windows แบบคลาสสิ่ก (Windows Classic)

## การเริ่มการคืนค่าระบบ

#### Windows Vista:

- 1 คลิกที่ Start 💿
- 2 จากช่อง Start Search ให้พิมพ์คำว่า System Restore จากนั้นกด <Enter>

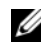

- 🌽 หมายเหตุ: หน้าต่าง User Account Control จะปรากฏขึ้น หากคุณเป็นผู้ดูแลระบบคอมพิวเตอร์ คลิกที่ Continue หรือดิดต่อผู้ดูแลระบบเพื่อดำเนินการต่อตามที่ต้องการ
- 3 คลิก Next จากนั้นข้อความแจ้งการคำเนินการจะปรากฏขึ้นที่หน้าจอ

้ในกรณีที่การคืนค่าระบบไม่สามารถแก้ไขปั-หาได้ คุณสามารถยกเลิกการคืนค่าระบบครั้ง ้ถ่าสุดได้ (กรุณาดู "การยกเลิกส่วนเรียกคืนค่าระบบเดิม" ในหน้า 70)

Windows XP :

- 🖸 ประกาศ: ก่อนที่คุณจะนำคอมพิวเตอร์กลับสู่สถานะปฏิบัติการก่อนหน้า ้ให้บันทึกและปิดไฟล์ข้อมูลที่เปิดค้างไว้ และออกจากโปร็แกรมที่เปิดใช้งานอยู่ ้ห้ามเปลี่ยน เปิด หรือลบไฟไล์ข้อมูลหรือโปรแกรมใดๆ จนกว่าการคืนค่าระบบจะเสร็จสมบูรณ์
  - 1 คลิก เริ่ม (Start)→ โปรแกรมทั้งหมด (All Programs)→ เบ็ดเตล็ด (Accessories)→ เครื่องมือระบบ (System Tools)→ การคืนค่าระบบ (System Restore)
  - 2 คลิก คืนค่าคอมพิวเตอร์ของฉันกลับไปยังช่วงก่อนหน้า (Restore my computer to an earlier time) หรือ สร้างจุดคืนค่า (Create a restore point)
  - 3 คลิก ถัดไป (Next) และทำตามคำสั่งที่แสดงบนหน้าจอ

## การยกเลิกส่วนเรียกคืนค่าระบบเดิม

ประกาศ: ก่อนที่คุณจะยกเลิกการคืนค่าระบบครั้งล่าสุด ให้บันทึกและปิดไฟล์ที่ เปิดค้างไว้ทั้งหมด และออกจากโปรแกรมที่เปิดอยู่ ห้ามเปลี่ยน เปิด หรือลบไฟล์ข้อมูลหรือโปรแกรมใด ๆ จนกว่าการคื้นค่าระบบจะเสร็จสมบูรณ์

#### Windows Vista:

- 1 คลิกเริ่ม 🚳
- 2 จากช่อง Start Search ให้พิมพ์คำว่า System Restore จากนั้นกด <Enter>
- คลิกที่ Undo my last restoration จากนั้นคลิก Next 3

Windows XP :

- 1 คลิก เริ่ม (Start)→ โปรแกรมทั้งหมด (All Programs)→ เบ็ดเตล็ด (Accessories)→ เครื่องมือระบบ (System Tools)→ การคืนค่าระบบ (System Restore)
- 2 คลิกที่ Undo my last restoration จากนั้นคลิก Next

#### การเปิดใช้งานการคืนค่าระบบ

หมายเหตุ: Windows Vista จะไม่ปิดใช้งานการคืนค่าระบบ ถึงแม้ว่าเนื้อที่ดิสก์จะ เหลือน้อย ดังนั้น ขั้นตอนต่อไปนี้จะใช้กับ Windows XP เท่านั้น

ถ้ากุณติดตั้ง Windows XP โดยที่ฮาร์ดดิสก์มีพื้นที่เหลืออยู่น้อยกว่า 200 MB ้โปรแกรมการคืนค่าระบบจะยกเลิกการทำงานโดยอัตโนมัติ

เมื่อต้องการคูว่ามีการเปิดใช้งานการคืนค่าระบบอยู่หรือไม่ ให้ทำดังนี้ :

- คลิก เริ่ม (Start)→ แผงควบคุม (Control Panel)→ ประสิทธิภาพและการบำรุงรักษา 1 (Performance and Maintenance)→ ระบบ (System)
- 2 คลิกแท็บ การคืนค่าระบบ (System Restore) และตรวจสอบให้แน่ใจว่าไม่ได้เลือก ปิดการคืนค่าระบบ (Turn off System Restore) ไว้

#### การใช้ Dell™ Factory Image Restore

🖸 ประกาศ: การใช้ Dell Factory Image Restore จะเป็นการลบข้อมูลทั้งหมด ้บนฮาร์ดไดรฟ์ออกอย่างถาวร และเอาโปรแกรมหรือไดรเวอร์ที่ติดตั้งหลังจาก ้ที่คุณรับคอมพิวเตอร์ไปแล้วออกด้วย หากเป็นไปได้ คุณควรสำรองข้อมูล ้ก่อนใช้ตัวเลือกเหล่านี้ ใช้ Dell Factory Image Restore ต่อเมื่อการคืนค่ำระบบ ไม่สามารถแก้ปั-หาของระบบปฏิบัติการได้เท่านั้น

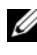

💋 หมายเหตุ: Dell Factory Image Restore อาจไม่มีให้บริการในบางประเทศ หรือบนคอม<sup>์</sup>พิวเตอร์บางร่น

ใช้ Dell Factory Image Restore (Windows Vista) เป็นวิธีสุดท=้ายในการคืนค่าระบบ ปฏิบัติการของคุณเท่านั้น ตัวเลือกเหล่านี้จะคืนค่าฮาร์คไครฟ์ของคุณกลับไปยังสถานะ แรกเริ่มเหมือนเมื่อตอนที่คุณซื้อคอมพิวเตอร์มา โปรแกรมหรือไฟล์ใดๆ ที่เพิ่มเข้ามา หลังจากคุณรับคอมพิวเตอร์ไปแล้ว (รวมถึงไฟล์ข้อมูล) จะถูกลบออกจากฮาร์คไครฟ์อ ย่างถาวร ไฟล์ข้อมูลหมายถึง เอกสาร กระดาษกำนวณ ข้อกวามอีเมล รูปถ่าย ้ดิจิตอล ไฟล์เพลง และอื่นๆ หากเป็นไปได้ คุณควรสำรองข้อมูลทั้งหมดก่อนใช้ Factory Image Restore

#### Dell Factory Image Restore (เฉพาะ Windows Vista)

- เปิดคอมพิวเตอร์ เมื่อเครื่องหมาย Dell ปรากฏขึ้น ให้กดปุ่ม <F8> หลายๆ ครั้งเพื่อเข้าไปยังหน้าต่าง Vista Advanced Boot Options (ตัวเลือกการบู๊ตขั้นสูงของ Vista)
- 2 เลือก Repair Your Computer

หน้าต่าง System Recovery Options จะปรากฏขึ้น

- 3 เลือกเค้าโครงคีย์บอร์ดแล้วคลิก ถัดไป (Next) ถัดไป
- 4 เมื่อต้องการเข้าไปที่หน้าตัวเลือกการกู้คืน ให้เข้าสู่ระบบในฐานะผู้ใช้ภายใน เมื่อต้องการเข้าไปที่พร้อมท์กำสั่ง ให้พิมพ์ administrator ลงในช่องชื่อผู้ใช้ จากนั้นคลิก OK (ตกลง)
- 5 คลิก Dell Factory Image Restore

หมายเหตุ: คุณอาจจำเป็นต้องเลือก Dell Factory Tools แล้วจึงเลือก Dell Factory Image Restore ทั้งนี้ขึ้นอยู่กับการกำหนดค่าของคุณ

6 บนหน้าจอต้อนรับของ Dell Factory Image Restore ให้คลิก Next

หน้าจอ Confirm Data Deletion (ยืนยันการลบข้อมูล) จะปรากฏขึ้น

- 🕒 ประกาศ: หากไม่ต้องการใช้ Factory Image Restore คลิกที่ Cancel (ยกเลิก)
  - 7 คลิกกล่องกาเครื่องหมายเพื่อยืนยันว่าคุณต้องการคำเนินการฟอร์แม็ตฮาร์คไครฟ์และคืน ค่าซอฟต์แวร์ระบบกลับไปเป็นค่าจากโรงงาน จากนั้น คลิก Next (ถัคไป) กระบวนการคืนค่าจะเริ่มต้นขึ้น และอาจใช้เวลาอย่างต่ำห้านาทีเพื่อคำเนิน การจนเสร็จสมบูรณ์ ข้อความจะปรากฏขึ้นเมื่อระบบปฏิบัติการ และโปรแกรมที่ติดตั้งมาจากโรงงานได้รับการคืนค่ากลับไปเป็นค่าจากโรงงาน
  - 8 คลิก Finish (เสร็จสิ้น) เพื่อรีสตาร์ทคอมพิวเตอร์
### การใช้แผ่นระบบปฏิบัติการ

### ก่อนการเริ่มใช้งาน

ถ้าคุณกำลังพิจารณาจะติดตั้งระบบปฏิบัติการ Windows ใหม่ เพื่อแก้ไขปัญหา ้ที่เกิดขึ้นกับใดรเวอร์ที่เพิ่งติดตั้งใป ก่อนอื่นให้คุณลองใช้ฟังก์ชั่นคืนก่าสู่ สถานะก่อนหน้าของใครเวอร์อุปกรณ์ (Device Driver Rollback) ของ Windows เสียก่อน กรุณาดู "การกลับไปใช้ใครเวอร์อุปกรณ์รุ่นก่อนหน้า" ในหน้า 66 ถ้า Device Driver Rollback ไม่สามารถแก้ไขปั-หาได้ ให้ใช้ System Restore ของ Microsoft Windows เพื่อคืนค่าระบบปฏิบัติการกลับไปยังสถานะการ ทำงานเดิมก่อนที่คุณจะติดตั้งใดรเวอร์อุปกรณ์ตัวใหม่ กรุณาดู "การใช้การคืนค่าระบบของ Microsoft<sup>®</sup> Windows<sup>®</sup>" ในหน้า 69

🕒 ประกาศ: ก่อนที่จะทำการติดตั้ง ให้เก็บสำรองไฟล์ข้อมูลต่างๆ ในฮาร์ดไดรฟ์หลักเสียก่อน สำหรับการกำหนดค่าฮาร์ดดิิสก์ทั่วไป คอมพิวเตอร์จะตรวจจับฮาร์ดดิสก์หลักก่อนเป็นอันดับแรก

สำหรับการติดตั้ง Windows ใหม่ คุณจำเป็นต้องใช้สื่อระบบปฏิบัติการจาก Dell™ และแผ่นใครเวอ*ร์และยทิลิตีจาก Dell* 

💋 หมายเหตุ: สื่อ*ไดรเวอร์และยูทิลิตี*จาก Dell มีไดรเวอร์ซึ่งได้รับการติดตั้งในระหว่าง การประกอบคอมพิวเตอร์ ให้ใช้สื่อ*ไดรเวอร์และยูทิลิตี*จาก Dell เพื่อโหลดไดรเวอร์ที่จำเป็น สื่อ*ไดรเวอร์และยูทิลิ้ตี*จาก Dell และสื่อ*ระบบปฏิบัติการ* จาก Dell อาจไม่ได้ให้มาพร้อมกับคอมพิวเต<sup>้</sup>อร์ของคุณ ้ทั้งนี้ขึ้นอยู่กับภูมิภาคที่คุณสั่งซื้อคอมพิวเตอร์หรือว่า<sup>้</sup>คุณได้ขอสื่อเหล่านี้ไปหรือไม่

### การติดตั้ง Windows ใหม่

ขั้นตอนการคุิดตั้งใหม่อาจใช้เวลาประมาณ 1 ถึง 2 ชั่วโมงจึงจะเสร็จสมบูรณ์ หลังจากติดตั้งระบบปฏิบัติการใหม่แล้ว คุณต้องติดตั้ง ไดรเวอร์อุปกรณ์ โปรแกรมป้องกันไวรัส และซอฟต์แวร์อื่นๆ ใหม่อีกครั้ง

- ้บันทึกและปิคไฟล์ต่างๆ ที่เปิคค้างไว้ และออกจากโปรแกรมที่เปิคใช้งานอยู่ 1
- 2 ใส่แผ่*นระบบปฏิบั*ติการ
- 3 หากข้อความ Install Windows (ติดตั้ง Windows) ปรากฏขึ้น คลิกที่ Exit(ออก)

#### 4 รีสตาร์ทคอมพิวเตอร์

เมื่อเครื่องหมาย DELL ปรากฏขึ้น ให้กด <F12> ทันที

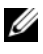

หมายเหตุ: ถ้าคุณกดปุ่มไม่ทันและเครื่องหมายของระบบปฏิบัติการปรากฏ ขึ้นมาแล้ว ให้รอต่อไปจนกระทั่งเดสก์ท็อปของ Microsoft<sup>®</sup> Windows<sup>®</sup> ปรากฏขึ้น จากนั้น ให้ปิดระบบคอมพิวเตอร์ และลองอีกครั้ง

💋 หมายเหตุ: ขั้นตอนต่อไป จะเป็นการเปลี่ยนลำดับการบู๊ตสำหรับการบู๊ตเพียงครั้งเ ดียวเท่านั้น ในการเริ่มระบบครั้งถัดไป คอมพิวเตอร์จะบู๊ตตามลำดับอุปกรณ์ที่ระบุไว้ในโปรแกรมการตั้งค่าระบบ

- 5 เมื่อรายการอุปกรณ์สำหรับบู๊ตแสดงขึ้นมา ให้เลือกแถบไฮไลต์ไปที่ CD/DVD/ CD-RW Drive และกดป่ม <Enter>
- 6 กดปุ่มใดก็ได้เพื่อทำการบู๊ตจากซีดีรอม (Boot from CD-ROM) ้งากนั้นปฏิบัติตามกำแนะนำบนหน้างอเพื่อทำการติดตั้งให้เสร็จสมบูรณ์

# การขอรับความช่วยเหลือ

## การขอรับความช่วยเหลือ

🧥 ข้อควรระวัง: ถ้าคุณจำเป็นต้องถอดฝาครอบคอมพิวเตอร์ออก ให้ ถอดปลั๊กไฟของคอมพิวเตอร์และของโมเด็มออกจากเต้าเสียบก่อน . ปฏิบัติตามคำแนะนำด้านความปลอดภัยที่ให้มาพร้อมกับคอมพิวเตอร์ของคุณ ้ดูข้อมูลเพิ่มเติมของวิธีปฏิบัติที่ดีที่สุดด้านความปลอดภัยได้จากโฮมเพจการป ฏิบัติตามกฎข้อบังคับที่ www.dell.com/regulatory\_compliance

้ถ้าคุณพบปัญหาเกี่ยวกับคอมพิวเตอร์ของคุณ ให้ปฏิบัติตามขั้นตอนต่อไปน *ี* เพื่อตรวจสอบค้นหาสาเหตุและวิเคราะห์ปัญหา

- ถ้าคุณพบปัญหาเกี่ยวกับคอมพิวเตอร์ของคุณ 1 ให้ปฏิบัติตามขั้นตอนต่อไปนี้เพื่อตรวจสอบก้นหาสาเหตุและวิเกราะห์ปัญหา "คำแนะนำในการแก้ไขปัญหา" ในหน้า 57
- 2 กรุณาดู สำหรับขั้นตอนในการเรียกใช้ Dell Diagnostics"Dell Diagnostics" ในหน้า 55
- 3 กรอกข้อมูลใน "รายการตรวจสอบวิเคราะห์" ในหน้า 81
- สำหรับความช่วยเหลือในระหว่างการติดตั้งและการตรวจสอบค้นหาสาเหตุและแก้ใข 4 ปัญหา ให้ใช้ชุดบริการออนไลน์ที่หลากหลายจาก Dell ได้ที่ Dell Support (support.dell.com) กรุณาดูสำหรับข้อมูลเกี่ยวกับบริการออนไลน์อีกมากมายของ Dell Support"บริการออนไลน์" ในหน้า 77
- 5 ถ้าขั้นตอนก่อนหน้านี้ไม่สามารถแก้ปัญหาได้ กรุณาดู "การติดต่อกับ Dell" ในหน้า 82

💋 หมายเหตุ: โทรหา Dell Support โดยใช้โทรศัพท์ซึ่งอยู่ในบริเวณใกล้เคียง ้กับคอมพิวเตอร์ที่เกิดปั-หา เพื่อให้เจ้าหน้าที่ช่วยเหลือสามารถช่วยคุณได้ในการ ดำเนินการตามขั้นตอนต่างๆ ที่จำเป็น

💋 หมายเหตุ: ระบบ Express Service Code ของ Dell อาจไม่มีในทุกประเทศ เมื่อได้รับแจ้งจากระบบโทรศัพท์อัตโนมัติของ Dell ให้ใส่ Express Service Code ้ของคุณเพื่อโอนสายโทรศัพท์ไปยังเจ้าหน้าที่ช่วยเหลือที่ทำหน้าที่รับผิดชอบโดยตรง ถ้าคณ ไม่มี Express Service Code ให้เปิคโฟลเดอร์ Dell Accessories และดับเบิลคลิกที่ไอคอน Express Service Code แล้วทำตามคำแนะนำ

สำหรับคำแนะนำในการใช้ Dell Support กรุณาดู "ฝ่ายสนับสนุนด้านเทคนิคและฝ่ายบริการลูกค้า" ในหน้า 76

💋 หมายเหตุ: บริการบางอย่างต่อไปนี้อาจไม่มีให้บริการในบางประเทศหรือภูมิ ภาคอื่นๆ นอกภาคพื้นทวีปของสหรัฐอเมริกา โทรหาตัวแทน Dell ้ในพื้นที่ของคุณเพื่อขอข้อมูลเกี่ยวกับ<sup>ื</sup>บริการที่มีให้

### ้ฝ่ายสนับสนุนด้านเทคนิคและฝ่ายบริการ**ลูกค้า**

หากคุณมีข้อสงสัยเกี่ยวกับฮาร์ดแวร์ของ Dell™ ฝ่ายบริการช่วยเหลือของ Dell ้ยินดีที่จะตอบข้อสงสัยเหล่านั้นให้แก่คุณ เจ้าหน้าที่ช่วยเหลือของเราใช้คอมพิวเตอร์ใน การวิเคราะห์ปี-หาของคุณ เพื่อให้สามารถให้คำตอบแก่คุณได้อย่างถูกต้องและรวดเร็ว

เมื่อต้องการติดต่อฝ่ายบริการช่วยเหลือของ Dell กรุณาดูข้อมูลการติดต่อ สำหรับภูมิภาคของคุณได้จาก หรือเข้าไปที่เว็บไซต์ support.dell.com "ก่อนโทรศัพท์ติดต่อกับ Dell" ในหน้า 79

### DellConnect™

DellConnect เป็นเครื่องมือง่ายๆ สำหรับการเชื่อมต่อผ่านระบบออนไลน์ ซึ่งทำให้ทีมบริการช่วยเหลือจาก Dell สามารถเชื่อมต่อกับคอมพิวเตอร์ ของคุณผ่านการเชื่อมต่อแบบบรอดแบนด์ เพื่อวิเคราะห์และแก้ปั-หา ซึ่งทั้งหมดนี้จะกระทำภายใต้การดูแลของคุณ สำหรับข้อมูลเพิ่มเติม กรุณาเข้าไปที่ เว็บไซต์ support.dell.com และคลิกที่ DellConnect

### บริการออนไลน์

คุณสามารถดูรายละเอียดเพิ่มเติมเกี่ยวกับผลิตภัณฑ์และบริการของ Dell ได้จากเว็บไซต์ต่อไปนี้:

www.dell.com

www.dell.com/ap (เฉพาะประเทศในแถบเอเชีย/แปซิฟิกเท่านั้น) www.dell.com/jp (เฉพาะประเทศ-ี่ปุ่นเท่านั้น) www.euro.dell.com (เฉพาะในแถบยุโรปเท่านั้น) www.dell.com/la (ประเทศในแถบละตินอเมริกาและแคริบเบียน) www.dell.ca (เฉพาะแคนาดาเท่านั้น)

คุณสามารถเข้าใช้ Dell Support ได้จากเว็บไซต์และที่อยู่อีเมลต่อไปนี้:

เว็บไซต์ Dell Support:

support.dell.com

support.jp.dell.com (เฉพาะประเทศ-ี่ปุ่นเท่านั้น)

support.euro.dell.com (เฉพาะยุโรปเท่านั้น)

ที่อยู่อื่เมลของ Dell Support:

mobile\_support@us.dell.com

support@us.dell.com

la-techsupport@dell.com

(เฉพาะประเทศในแถบละตินอเมริกาและแคริบเบียนเท่านั้น)

apsupport@dell.com (เฉพาะประเทศในแถบเอเชีย/แปซิฟิกเท่านั้น)

ที่อยู่อีเมลของฝ่ายการตลาดและฝ่ายขายของ Dell:
 apsupport@dell.com (เฉพาะประเทศในแถบเอเชีย/แปซิฟิกเท่านั้น)
 sales\_canada@dell.com (เฉพาะแกนาดาเท่านั้น)

โปรโตคอลถ่ายโอนไฟล์แบบไม่ระบุชื่อ (FTP):
 ftp.dell.com – เข้าสู่ระบบโดยใช้ชื่อผู้ใช้ anonymous
 และใช้ที่อยู่อีเมลของคุณเป็นรหัสผ่าน

### บริการ AutoTech

บริการช่วยเหลืออัตโนมัติ (AutoTech) จาก Dell คือบริการซึ่งมีคำตอบ ที่มีการบันทึกเอาไว้สำหรับคำถามต่างๆ ที่ถูกค้าของ Dell ถามเป็นประจำเกี่ยวกับ คอมพิวเตอร์แล็ปท็อปและคอมพิวเตอร์เคสก์ที่อป

เมื่อกุณโทรไปที่ AutoTech ให้ใช้โทรศัพท์แบบกดปุ่มเพื่อเลือกหัวข้อที่ตรงกับคำถาม ของกุณ สำหรับหมายเลขโทรศัพท์ในภูมิภาคของคุณ กรุณาดู "การติดต่อกับ Dell" ในหน้า 82

# บริการข้อมูลสถานะการสั่งซื้ออัตโนมัติ

เมื่อต้องการตรวจสอบสถานะการสั่งซื้อผลิตภัณฑ์ Dell ของคุณ คุณสามารถเข้าไปที่ เว็บไซต์ support.dell.com หรือคุณสามารถโทรไปที่บริการข้อมูลสถานะการสั่งซื้อ อัตโนมัติก็ได้ ระบบตอบรับจะขอให้คุณแจ้งข้อมูลที่จำเป็นสำหรับการค้นหา และรายงานสถานะการสั่งซื้อของคุณ สำหรับหมายเลขโทรศัพท์ในภูมิภาคของคุณ กรุณาดู "การติดต่อกับ Dell" ในหน้า 82

# ปั-หาเกี่ยวกับสินค้าที่คุณสั่งซื้อ

ถ้าสินค้าที่อุณสั่งซื้อมีป้-หา เช่น ชิ้นส่วนไม่ครบหรือไม่ถูกต้อง หรือการวางบิล ไม่ถูกต้อง กรุณาติดต่อขอรับบริการช่วยเหลือถูกค้าจาก Dell โดยเตรียมใบแจ้งหนึ้ และใบรายละเอียดสินค้าของคุณให้พร้อมเมื่อติดต่อกับ Dell สำหรับหมายเลข โทรศัพท์ในภูมิภาคของคุณ กรุณาดู "การติดต่อกับ Dell" ในหน้า 82

# ข้อมูลผลิตภัณฑ์

ถ้าคุณต้องการข้อมูลเกี่ยวกับผลิตภัณฑ์อื่นๆ จาก Dell หรือถ้าคุณต้องการสั่งซื้อผลิตภัณฑ์ กรุณาเข้าไปที่เว็บไซต์ของ Dell ได้ที่ www.dell.com หากคุณต้องการทราบหมายเลข โทรศัพท์ที่ใช้ติดต่อกับ Dell สำหรับภูมิภาคของคุณ หรือต้องการพูดสายกับพนักงานขาย กรุณาดู "การติดต่อกับ Dell" ในหน้า 82

# การคืนสินค้าเพื่อขอรับการซ่อมแซมตามใบรับป ระกันหรือขอคืนเงิน

จัดเตรียมสินค้ำทั้งหมดที่จะส่งคืน ไม่ว่าจะเพื่อนำไปซ่อมแซมหรือขอคืนเงิน โดยทำตามขั้นตอนดังนี้

 โทร ไปที่ Dell เพื่อขอ Return Material Authorization Number (หมายเลขอนุมัติการกืนสินก้า) และเขียนหมายเลขนี้ที่ด้านนอกของกล่องพัสดุ ให้เห็นได้อย่างชัดเจน

สำหรับหมายเลขโทรศัพท์ในภูมิภาคของคุณ กรุณาดู "การติดต่อกับ Dell" ในหน้า 82 แนบสำเนาใบแจ้งหนี้และจดหมายอธิบาย ถึงเหตุผลในการส่งคืนสินค้ามาด้วย

- แนบสำเนา Diagnostics Checklist (รายการตรวจสอบวิเคราะห์) (กรุณาดู) ซึ่งจะแสดงรายการทดสอบที่คุณได้ดำเนินการไปแล้ว และข้อความแสดง ข้อผิดพลาดที่รายงานโดยโปรแกรม Dell Diagnostics (กรุณาดู) "รายการตรวจสอบวิเคราะห์" ในหน้า 81"การติดต่อกับ Dell" ในหน้า 82
- 3 ในกรณีที่เป็นการขอคืนเงิน ให้ส่งคืนอุปกรณ์เสริมต่างๆ ทั้งหมดของอุปกรณ์ที่จะส่งคืน (สายไฟ ซอฟต์แวร์ คู่มือใช้งาน ฯลฯ) มาด้วย
- 4 บรรจุอุปกรณ์ที่จะส่งคืน โดยใช้วัสดุหีบห่อเดิม (หรือวัสดุแบบเดียวกัน)

คุณจะต้องเป็นผู้รับผิดชอบก่าใช้จ่ายในการจัดส่งนอกจากนี้ คุณยังต้องเป็น ผู้รับผิดชอบในการทำประกันผลิตภัณฑ์ที่ส่งคืน และเป็นผู้รับผิดชอบในกรณีที่เกิด การสูญหายระหว่างการจัดส่งมายัง Dell กรุณาอย่าส่งคืนสินก้ำทางพัสคุเก็บเงินปลายทาง Dell สงวนสิทธิ์ในการปฏิเสธไม่รับสินก้ำส่งคืนซึ่งไม่ตรงตามข้อกำหนดข้างต้น และจะส่งสินก้าเหล่านั้นคืนให้กับคุณ

# ก่อนโทรศัพท์ติดต่อกับ Dell

พมายเหตุ: เมื่อคุณต้องการติดต่อ Dell ทางโทรศัพท์ ให้เตรียม Express Service Code ไว้ให้พร้อม รหัสนี้จะช่วยให้ระบบช่วยเหลือทางโทรศัพท์อัตโนมัติของ Dell โอนสายโทรศัพท์ของคุณไปยังเจ้าหน้าที่ที่รับผิดชอบได้อย่างมีประสิทธิภาพมากยิ่งขึ้น Dell อาจขอให้คุณแจ้ง Service Tag ด้วย (ซึ่งโดยทั่วไปจะอยู่ที่ด้านล่างหรือด้านหลังของคอมพิวเตอร์) และอย่าลืมกรอกข้อมูลในรายการตรวจสอบวิเคราะห์ (Diagnostics Checklist) (กรุณาดู "รายการตรวจสอบวิเคราะห์" ในหน้า 81) หากสามารถทำได้ ให้เปิดเครื่อง ้คอมพิวเตอร์ของคุณก่อนที่จะ โทรติดต่อขอกวามช่วยเหลือจาก Dell และควรใช้ ์ โทรศัพท์ซึ่งอยู่ในบริเวณใกล้เคียงกับคอมพิวเตอร์เนื่องจากเจ้าหน้าที่อาจขอให้ คุณพิมพ์กำสั่งบางอย่างด้วยคีย์บอร์ด อธิบายข้อมูลโดยละเอียดในระหว่างการทำงาน หรือลองทำขั้นตอนอื่นๆ ในการตรวจสอบค้นหาสาเหตุและแก้ไขปัญ หาซึ่งจะต้องดำเนินการที่เครื่องออมพิวเตอร์เท่านั้นตรวจสอบให้แน่ไจว่า ได้เตรียมเอกสารต่างๆ ของคอมพิวเตอร์ไว้พร้อมแล้ว

🥂 ข้อควรระวัง: ก่อนจะทำการปรับเปลี่ยนภายในของคอมพิวเตอร์ ให้ปฏิบัติตามคำแนะนำด้านความปลอดภัยในเอกสารที่ให้มาพร้อมกับ คอมพิวเตอร์ของคุณ ดูข้อมูลเพิ่มเติมของวิธีปฏิบัติที่ดีที่สด ้ด้านความปลอดภัยได้จ<sup>ื</sup>ากโฮ<sup>ื</sup>มเพจการปฏิบัติตามกฏข้อบังคับที่ www.dell.com/regulatory\_compliance

รายการตรวจสอบวิเคราะห์

ชื่อ :

วันที่ :

ที่อยู่ :

หมายเลขโทรศัพท์ :

Service Tag (บาร์ โค้คที่ด้านล่างหรือด้านหลังของคอมพิวเตอร์) :

Express Service Code:

หมายเลขอนุมัติการคืนสินค้า (ถ้าเจ้าหน้าที่ด้านเทคนิคของ Dell ให้ไว้) :

```
ระบบปฏิบัติการและรุ่น :
```

อุปกรณ์ :

การ์ดเสริม :

มีการเชื่อมต่อกับเครือข่ายหรือไม่ มี ไม่มี

เครือข่าย รุ่น และการ์คเครือข่าย :

โปรแกรมต่างๆ และรุ่น :

กรุณาดูเอกสารที่มาพร้อมกับระบบปฏิบัติการเพื่อดูข้อมูลที่มีอยู่ในไฟล์เริ่มระบบ ถ้าคอมพิวเตอร์ต่ออยู่กับเครื่องพิมพ์ ให้พิมพ์ไฟล์แต่ละไฟล์ออกมา หรือ ให้บันทึกข้อมูลของไฟล์แต่ละไฟล์เอาไว้ก่อนโทรศัพท์ติดต่อกับ Dell

ข้อความแสดงข้อผิดพลาด รหัสเสียงเตือน หรือรหัสวิเคราะห์ :

รายละเอียดของปี-หาและขั้นตอนการตรวจสอบค้นหาสาเหตุและแก้ไขปั-หาที่คุณได้ทำไปแล้ว :

### การติดต่อกับ Dell

สำหรับถูกค้าในประเทศสหรัฐอเมริกา ให้โทรไปที่ 800-WWW-DELL (800-999-3355)

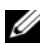

หมายเหตุ: ถ้าคุณไม่สามารถเชื่อมต่อกับอินเทอร์เน็ตได้ คุณสามารถดูข้อมูลการติดต่อได้จากใบแจ้งหนี้ ใบรายละเอียดสินค้า ใบเสร็จ หรือแคตตาล็อกผลิตภัณฑ์ของ Dell

Dell ใค้จัดเตรียมบริการและการช่วยเหลือทั้งทางโทรศัพท์และแบบออนไลน์ไว้หลายช่อ งทางด้วยกัน โดยบริการเหล่านี้อาจมีให้บริการเฉพาะในบางประเทศและบางผลิตภัณฑ์เ ท่านั้น และบริการบางอย่างอาจไม่มีให้บริการในพื้นที่ของกุณ เมื่อต้องการติดต่อ Dell เกี่ยวกับการซื้อขาย ความช่วยเหลือด้านเทคนิค หรือประเด็นที่เกี่ยวกับการให้บริการลูกค้า

- 1 ให้เข้าไปที่ support.dell.com และระบุประเทศหรือภูมิภากที่คุณอาศัยอยู่จากเมนู Choose A Country/Region (เลือกประเทศ/ภูมิภาค) ที่ด้านล่างของเพจ
- 2 คลิก Contact Us (ติดต่อ Dell) ทางด้านซ้ายของเพจ และเลือกลิงค์ของบริการ หรือความช่วยเหลือที่ตรงกับความต้องการของคุณ
- 3 เลือกวิธีการติดต่อกับ Dell ที่คณสะควก

# ดัชนึ

#### D

Dell Factory Image Restore, 71-72 Support Utility, 63 การติดต่อ, 75, 82 บริการ Technical Update, 63 ฝ่ายสนับสนุนด้านเทคนิกและบริการลู กค้า, 76 อัพเดทสำหรับซอฟต์แวร์, 63 DellConnect, 76 Dell Diagnostics, 55 การสตาร์ทจากแผ่นไดรเวอร์และยูทิลิ ตี, 56 การสตาร์ทจากฮาร์ดไดรฟ์, 56

#### F

Factory Image Restore, 71

#### S

S.M.A.R.T, 54 Service Tag, 7

#### W

Windows Vista Dell Factory Image Restore, 71-72 การกลับไปใช้ใครเวอร์อุปกรณ์รุ่นก่อ นหน้า, 66

การคืนค่าระบบ. 68-69 การคืนค่าสู่สถานะก่อนหน้าของใครเว อร์อุปกรณ์, 66 การติดตั้งใหม่. 7 ตัวช่วยดำเนินการปรับการทำงานร่วม กันของโปรแกรม (Program Compatibility wizard), 61 Windows XP การกลับไปใช้ไดรเวอร์อุปกรณ์รุ่นก่อ นหน้า, 66 การคืนค่าระบบ, 68-69 การคืนค่าสู่สถานะก่อนหน้าของใครเว อร์อุปกรณ์ (Device Driver Rollback), 66 การตั้งค่าการเชื่อมต่ออินเทอร์เน็ต. 17 การติดตั้งใหม่. 7 ตัวช่วยดำเนินการถ่ายโอนไฟล์และค่า ปรับตั้ง, 18

#### ก

การคืนค่าระบบ, 68-69 การเปิดใช้งาน, 71 การค้นหาข้อมูล, 7 การตั้งค่า การตั้งค่าแบบเร็ว, 9 การติดตั้งคอมพิวเตอร์ของคุณในพื้นที่ ปิด, 14

คอมพิวเตอร์. 9 อินเทอร์เน็ต, 16 การติดตั้งใหม่ ซอฟต์แวร์, 65 ใคร์เวอร์และยูทิลิติ์, 66 การติดต่อกับ Dell, 75, 82 การถ่ายโอนข้อมูลไปยังคอมพิวเตอ ร์เครื่องใหม่, 18 การวิเคราะห์ Dell, 55 รหัสเสียงเตือน, 44 การแก้ไขปั?หา, 8, 43 Dell Diagnostics, 55 การใช้งานร่วมกันของโปรแกรมและ Windows, 61 ข้อความแสดงข้อผิดพลาด, 46 คืนค่าไปยังสถานะก่อนหน้า. 68-69 คอมพิวเตอร์ไม่ตอบสนอง, 60 คำแนะนำ. 57 ซอฟต์แวร์. 60-62 ระบบไฟฟ้า, 58 เงือนไขไฟแสดงการทำงาน, 58 โปรแกรมหยุดทำงาน, 60 ไฟแสดงการทำงาน (เปิดปิดเครื่อง), 43 หน้าจอสีน้ำเงิน. 62 หน่วยความจำ. 59 การเชื่อมต่อ จอมอนิเตอร์. 9 เครือข่าย, 13 โมเค็ม, 12

สายเครือข่าย, 11 สายไฟ, 12 อินเทอร์เน็ต, 16

#### ป

ข้อกำหนดและเงื่อนไข, 8 ข้อความแสดงข้อผิดพลาด รหัสเสียงเตือน, 44 ข้อตกลงการอนุ?าตสิทธิ์ผู้ใช้ปลาย ทาง (EULA), 8 ข้อมูลการรับประกันสินค้า, 8 ข้อมูลการให้บริการ, 8 ข้อมูลด้านความปลอดภัย, 8 ข้อมูลทางเทคนิค ขนาด. 40 ข้อมูลระบบ, 33 ช่องต่อ. 36 ชุคควบคุมและไฟส่องสว่าง, 38 ทั้งหมด, 33 บัสส่วนขยาย. 34 ภาพ, 34 ระบบไฟฟ้า. 39 ลักษณะการใช้งาน, 40 เสียง, 34 โปรเซสเซอร์, 33 ไดรฟ์. 36 หน่วยความจำ. 34 ข้อมูลเกี่ยวกับกฎข้อบังคับ, 8 ข้อมูลโครงสร้าง, 8

**ค** คู่มือบำรุงรักษา, 8 คู่มือเทคโนโลยี Dell, 8

#### ซ

ซอฟต์แวร์ การติดตั้งใหม่, 65 การแก้ไขปั?หา, 61-62 ปั?หา, 61 อัพเดท, 63 ซอฟต์แวร์เครื่องเดสก์ทอป, 7

#### ମ

ตัวช่วยดำเนินการ ตัวช่วยดำเนินการถ่ายโอนไฟล์และค่า ปรับตั้ง, 18 ตัวช่วยดำเนินการปรับการทำงานร่วม กันของโปรแกรม (Program Compatibility wizard), 61 ตัวช่วยดำเนินการถ่ายโอนไฟล์และ ค่าปรับตั้ง, 18

#### บ

บริการ, 75

#### ป

ปั?หา คืนก่าไปยังสถานะก่อนหน้า, 69 ป้ายผนึกแสดงสิทธิการใช้งาน, 8 ป้ายผนึกแสดงสิทธิ์การใช้งาน Windows, 8

#### ฝ

ฝ่ายบริการ การติดต่อกับ Dell, 82 บริการออนไลน์, 77 ฝ่ายสนับสนุนด้านเทคนิกและบริการลู กค้า, 76 ส่วนภูมิภาค, 77 ฝ่ายสนับสนุน DellConnect, 76

#### ม

มุมมอง ช่องเสียบแผนด้านหลัง, 25, 28, 31 ด้านหน้า, 23 ด้านหลัง, 24, 27, 30

#### ร

ระบบปฏิบัติการ Dell Factory Image Restore, 71 การคืนค่าระบบ, 68 การติดตั้งใหม่, 7 แผ่น, 73 ระบบไฟฟ้า การแก้ไขปั?หา, 58 เงื่อนไขไฟแสดงการทำงาน, 58 รหัสบริการด่วน, 7 รหัสผลิตภัณฑ์ของระบบปฏิบัติกา ร, 8 รหัสเสียงเตือน, 44

#### Ъ

```
แผ่น
  ระบบปฏิบัติการ, 7
  ใครเวอร์และยูทิลิตี, 7
แผ่นระบบปฏิบัติการ, 7
แผ่นใครเวอร์และยูทิลิตี, 7, 67
  Dell Diagnostics, 55
เครือข่าย, 13
  การเชื่อมต่อ, 13
เบอร์ โทรศัพท์, 82
เอกสารกำกับ, 7
  คู่มือบำรุงรักษา, 8
  คู่มือเทคโนโลยี Dell, 8
ใครเวอร์, 65
  การกลับไปใช้รุ่นก่อนหน้า, 66
  การติดตั้งใหม่, 66
  การระบุ, 65
  แผ่นใครเวอร์และยูทิลิตี, 7
```

#### ส

หน่วยความจำ การแก้ไขปั?หา, 59 อัพเดท ซอฟต์แวร์และฮาร์ดแวร์, 63 อินเทอร์เนีต การตั้งค่า, 16 การเชื่อมต่อ, 16